# Dell<sup>™</sup> SAS RAID 存储管理器

# 用户指南

www.dell.com | support.dell.com

## 注,注意及警告

🖉 注:注表示可以帮助您更好地使用计算机的重要信息。

注意:注意表示硬件的潜在损坏或数据丢失,并且告诉您如何避免此类问题。

🗥 警告:警告表示潜在的财产损失、人身伤害或死亡。

未经 Dell Inc. 书面许可,严禁以任何方式进行复制。

2005 年 12 月 P/N HH382 修订版 A00

本说明文件中的信息如有更改, 恕不另行通知。 © 2005 Dell Inc. 保留所有权利。

本文件中使用的商标: Dell、DELL 徽标、Inspiron、Dell Precision、Dimension、OptiPlex、Latitude、PowerEdge、PowerVault、 PowerApp 和 Dell OpenManage 是 Dell Inc. 的商标; Intel、Pentium 和 Celeron 是 Intel Corporation 的注册商标; Microsoft 和 Windows 是 Microsoft Corporation 的注册商标。Linux 是 Linus Torvalds 的注册商标。

本说明文件中使用的其它商标和商业名称是指拥有这些标记和名称的公司或其制造的产品。Dell Inc. 对不属于自己的商标和商品 名称不拥有任何所有权。

目录

1 简介

| 创建存储配置  |  |  | • | <br> |  |  |  |  | · | • |   |  |      |  | 7 |  |
|---------|--|--|---|------|--|--|--|--|---|---|---|--|------|--|---|--|
| 监测存储设备  |  |  | • | <br> |  |  |  |  | • |   |   |  |      |  | 7 |  |
| 维护存储配置  |  |  |   |      |  |  |  |  | • |   | • |  |      |  | 7 |  |
| 支持的功能比较 |  |  |   | <br> |  |  |  |  |   |   |   |  | <br> |  | 8 |  |

#### 2 安装

| 在 Microsoft Windows 上安装 Dell SAS RAID 存储管理器。 |  |  |  |  | <br>9 |
|----------------------------------------------|--|--|--|--|-------|
| Windows 安装错误信息                               |  |  |  |  | <br>9 |
| 在 Linux 上安装 Dell SAS RAID 存储管理器              |  |  |  |  | 10    |
| Linux 安装错误信息.................                |  |  |  |  | 10    |

## 3 Dell SAS RAID 存储管理器窗口和菜单

| 启动   | )Dell SAS RAID 存储管理器 | • |  |  | • | • |  | • |  |  |  |  |   | 11 |
|------|----------------------|---|--|--|---|---|--|---|--|--|--|--|---|----|
| Dell | SAS RAID 存储管理器窗口     |   |  |  |   |   |  |   |  |  |  |  |   | 12 |
|      | 物理 / 逻辑视图窗格          |   |  |  |   |   |  |   |  |  |  |  |   | 12 |
|      | 属性 / 操作 / 图形视图窗格.    |   |  |  |   |   |  |   |  |  |  |  |   | 12 |
|      | 事件日志窗格......         |   |  |  |   |   |  |   |  |  |  |  |   | 13 |
|      | 菜单栏                  |   |  |  |   |   |  |   |  |  |  |  | • | 13 |
|      |                      |   |  |  |   |   |  |   |  |  |  |  |   |    |

#### 4 配置

| 在 SAS 5/iR 控制器上创建新配置        |  |  |  |  |  |   |  |  | 15 |
|-----------------------------|--|--|--|--|--|---|--|--|----|
| 在 SAS 5/iR 控制器上创建 RAID 0 配置 |  |  |  |  |  |   |  |  | 15 |
| 在 SAS 5/iR 控制器上创建 RAID 1 配置 |  |  |  |  |  | • |  |  | 16 |

| 在 Dell PERC 5/i 控制器上创建新的配置                    | 16 |
|-----------------------------------------------|----|
| 了解虚拟磁盘参数                                      | 17 |
| 在 Dell PERC 5/i 控制器上使用自动配置............        | 18 |
| 在 Dell PERC 5/i 控制器上使用引导配置...........         | 18 |
| 在 Dell PERC 5/i 控制器 (RAID 0) 上使用手动配置........  | 19 |
| 在 Dell PERC 5/i 控制器 (RAID 1) 上使用手动配置........  | 20 |
| 在 Dell PERC 5/i 控制器 (RAID 5) 上使用手动配置........  | 21 |
| 在 Dell PERC 5/i 控制器 (RAID 10) 上使用手动配置........ | 21 |
| 添加热备份磁盘。                                      | 22 |
| 更改可调整的任务速率                                    | 23 |
| 更改虚拟磁盘属性                                      | 23 |
| 更改虚拟磁盘配置                                      | 24 |
| 将磁盘驱动器添加到配置 (仅限 PERC 5/i 控制器)                 | 24 |
| 将磁盘驱动器从配置中移除 (仅限 PERC 5/i 控制器)                | 24 |
| 更改配置的 RAID 级 (仅限 PERC 5/i 控制器)                | 25 |
| 删除虚拟磁盘                                        | 25 |
| 将存储配置保存到磁盘                                    | 25 |
| 从控制器中清除存储配置                                   | 26 |
| 添加保存的存储配置                                     | 26 |
| 监测系统事件和存储设备                                   |    |
| 监测系统事件                                        | 27 |
| 监测控制器                                         | 27 |
| 监测磁盘驱动器                                       | 27 |

#### 6 维护和管理存储配置

|   | 初始化虚拟磁盘                  | 1  |
|---|--------------------------|----|
|   | 运行一致性检查                  | 1  |
|   | 扫描新驱动器                   | 2  |
|   | 重建驱动器                    | 2  |
|   | 在 Dell SAS 5/iR 系统上重建驱动器 | 33 |
|   | 使驱动器脱机或缺失                | 33 |
|   | 升级固件                     | 34 |
|   |                          |    |
| 7 | 故障排除                     |    |
|   | Windows 安装错误信息           | 15 |
|   | Linux 安装错误信息             | 15 |
|   | 其它 Dell SAS RAID 存储管理器信息 | 6  |
|   |                          |    |
| А | 事件和信息                    |    |
|   | 系统事件信息列表:                | 9  |
|   |                          |    |
| 词 | 汇表                       | 9  |

#### 6 | 目录

简介

Dell<sup>®</sup> SAS RAID 存储管理器配合使用合适的库和驱动程序,使您可在 Dell PERC 5/i 和 SAS 5/iR 控制器上配置、监测和维护存储配置。Dell SAS RAID 存储管理器图形用户界面 (GUI) 可使您轻松创建并管理存储配置。

Marce 18 代表 内部 RAID (有关详细信息,请参阅词汇表)。

## 创建存储配置

Dell SAS RAID 存储管理器使您可在 Dell 工作站或 SC 服务器上轻松配置控制器、磁盘驱动器 和虚拟磁盘。"配置向导"大大简化了创建磁盘组和虚拟磁盘的过程。

在带有 PERC 5/i 控制器的 Dell 系统上,可以使用"配置向导"Auto Configuration (自动配置)模式自动创建可用硬件的最佳配置。可以使用 Guided Configuration (引导配置)模式,该模式询问关于配置的一些简单问题,然后即会创建配置。或者可以使用 Manual Configuration (手动配置)模式,该模式赋予您在存储配置所有方面的完全控制权。对于带有 SAS 5/iR 控制器的 Dell 系统,"配置向导"引导您通过几个简单的步骤创建自己的存储配置。

## 监测存储设备

Dell SAS RAID 存储管理器显示您的 Dell 工作站或 SC 服务器上的控制器、虚拟磁盘和物理磁 盘的状态。系统错误和事件被记录在事件日志文件中并显示在屏幕上。特定设备图标出现在屏 幕上以通知需要紧急关注的磁盘故障和其它事件。

## 维护存储配置

在带有 PERC 5/i 控制器的 Dell 系统中,可以使用 Dell SAS RAID 存储管理器来执行系统维护任务,例如运行巡检读取操作、更新固件和在支持冗余的磁盘组上运行一致性检查。

## 支持的功能比较

下表显示了使用 PERC 5/i 控制器的 Dell 系统和使用 SAS 5/iR 控制器的系统支持的 Dell SAS RAID 存储管理器功能:

#### 表 1-1. 功能比较

|             | PERC 5/i 控制器 | SAS 5/iR 控制器 |
|-------------|--------------|--------------|
| RAID 0 配置   | 是            | 是            |
| RAID 1 配置   | 是            | 是            |
| RAID 5 配置   | 是            | 否            |
| RAID 10 配置  | 是            | 否            |
| 热备份磁盘       | 是            | 否            |
| 自动配置        | 是            | 否            |
| 辅助配置        | 是            | 是            |
| 手动配置        | 是            | 否            |
| 事件监测        | 是            | 是            |
| 设备状态监测      | 是            | 是            |
| 物理/逻辑设备视图   | 是            | 是            |
| 设备属性信息      | 是            | 是            |
| 创建 / 删除虚拟磁盘 | 是            | 是            |
| 运行巡检读取      | 是            | 否            |
| 重建磁盘驱动器     | 是            | 是            |
| 后台虚拟磁盘初始化   | 是            | 否            |
| 移除驱动器       | 是            | 是            |
| 使驱动器联机 / 脱机 | 是            | 否            |
| 运行一致性检查     | 是            | 否            |
| 扫描新磁盘驱动器    | 是            | 是            |
| 更新固件        | 是            | 否            |
| 保存/添加存储配置   | 是            | 是            |
| 设置可调整的任务速率  | 是            | 否            |
| 更改虚拟磁盘属性    | 是            | 否            |

# 安装

Dell SAS RAID 存储管理器已预安装在您的 Dell 系统上。如果出于某种原因,需要重新安装 Dell SAS RAID 存储管理器,本节说明在所支持的操作系统上如何进行重新安装: Microsoft<sup>®</sup> Windows<sup>®</sup>、Red Hat<sup>®</sup> Linux 和 SUSE Linux。

## 在 Microsoft Windows 上安装 Dell SAS RAID 存储管理器

如果需要在运行 Microsoft Windows 2000、 Microsoft Windows Server 2003 或 Microsoft Windows XP 的系统上安装 Dell SAS RAID 存储管理器,请遵循以下步骤:

- 1 将包含 Dell SAS RAID 存储管理器的光盘插入只读光盘驱动器中。 如有必要,请查找 setup.exe 文件并双击启动安装程序的文件名。
- 2 出现 Welcome (欢迎) 屏幕时,单击 Next (下一步)。
- **3** 当下一屏幕出现时,阅读并接受用户许可证,然后单击 Next (下一步)。 Customer Information (客户信息)屏幕出现。
- 4 输入用户名和组织名。在屏幕底部,选择一个安装选项:
  - 如果选择 Anyone who uses this computer (使用此计算机的任何人),则任何具有管理权 限用户均可使用此版本的 Dell SAS RAID 存储管理器查看或更改存储配置。
  - 如果选择 Only for me (仅自己)(当前用户名),则 Dell SAS RAID 存储管理器快捷方式以及相关的图标将仅对具有该用户名的用户可用。
- 5 单击 Next (下一步)继续。
- 6 在下一屏幕上,接受默认的 Destination Folder (目标文件夹),或单击 Change (更改)选择不同的目标文件夹。单击 Next (下一步)继续。
- 7 单击 Finish (结束)完成安装过程。

#### Windows 安装错误信息

Microsoft 安装程序可能会在安装过程中显示错误信息。错误信息文本为自解释的。如果需要关于这些信息的详细信息,请参阅 Microsoft Developers Network (MSDN) 网站上安装程序错误信息的列表,其网址为:

http://msdn.microsoft.com/library/default.asp?url=/library/en-us/msi/setup/windows\_installer\_error\_messages.asp

## 在 Linux 上安装 Dell SAS RAID 存储管理器

如果需要在运行 Red Hat Linux 或 SUSE Linux 的系统上安装 Dell SAS RAID 存储管理器,请遵循以下步骤:

- **1** 将 SSM linux installer...tar.gz 文件复制到临时文件夹中。
- 2 使用以下命令解压 SSM\_linux\_installer...tar.gz 文件: tar -zxvf SSM\_linux\_installer...tar.gz

新的磁盘目录即被创建。

- 3 转到新的磁盘目录。
- 4 在此磁盘目录中,查找并读取 readme.txt 文件。
- 5 要启动安装,请输入以下命令:

./install.sh

#### Linux 安装错误信息

当在 Linux 系统上安装 Dell SAS RAID 存储管理器时,可能出现以下信息:

- More than one copy of MegaRAID Storage Manager has been installed. 该信息表示用户已安装了一个以上 Dell SAS RAID 存储管理器副本。(通过使用 rpm-force 命 令直接安装 rpm 文件 (代替使用 install.sh 文件),可完成该操作,但并不建议这样做。) 这种情况下,用户在使用上述步骤安装 Dell SAS RAID 存储管理器前必须手动卸载所有的 rpm。
- The version is already installed. 该信息表示试图安装的此版本的 Dell SAS RAID 存储管理器已安装在系统上了。
- The installed version is newer. 该信息表示某个版本的 Dell SAS RAID 存储管理器已安装在系统上了,该版本比试图要安装的版本更新。
- Exiting installation. 在安装完成时会出现该信息。
- **RPM Installation Failed** 该信息表示由于某种原因安装失败。附加信息文本将解释失败原因。

# 3

# Dell SAS RAID 存储管理器窗口和菜单

本章说明如何启动 Dell SAS RAID 存储管理器,并介绍 Dell SAS RAID 存储管理器的窗口和菜单。

## 启动 Dell SAS RAID 存储管理器

请遵循以下步骤启动 Dell SAS RAID 存储管理器并查看主窗口:

- 1 使用操作系统环境所需的方法启动程序:
  - 要在 Microsoft Windows 系统上启动 Dell SAS RAID 存储管理器,请选择 Start (开始) → Programs (程序) → Dell SAS RAID Storage Manager (Dell SAS RAID 存储管理器),或双击桌面上的 Dell SAS RAID 存储管理器快捷方式图标。
  - 注:如果出现警告,声明 Windows 防火墙已经禁止了程序的部分功能,请单击 Unblock (解除禁止)以允许 Dell SAS RAID 存储管理器启动。(Windows 防火墙有时会禁止类似 Dell SAS RAID 存储管理器的使用 Java 的程序的操作。)
  - 要在 Red Hat Linux 系统上启动 Dell SAS RAID 存储管理器,请选择 Applications (应用 程序) → System Tools (系统工具) → Dell SAS RAID Storage Manager StartupUI (Dell SAS RAID 存储管理器启动用户界面)。
  - 要在 SUSE SLES 9 系统上启动 Dell SAS RAID 存储管理器,请选择 Start (开始) → System (系统) → More Programs (更多程序) → Dell SAS RAID Storage Manager (Dell SAS RAID 存储管理器)。
- 2 当出现 Enter UserName & Password (输入用户名和密码)窗口时,请从下拉菜单中选择访问模式。
  - 如果需要查看当前配置并更改此配置,则请选择 Full Access (完全访问)。
  - 如果只需查看和监测配置,则请选择 View Only (仅查看)。
- 3 输入用户名和密码,然后单击 Login (登录)。

注:如果计算机处于网络中,则这不是网络登录而是登录此计算机本身。 要使用"完全访问"模式,则必须输入根/管理员用户名和密码。如果针对所选登录模式的用户名和密码正确,则会出现 Dell SAS RAID 存储管理器主窗口。

## Dell SAS RAID 存储管理器窗口

本节说明 Dell SAS RAID 存储管理器窗口,该窗口在启动 Dell SAS RAID 存储管理器时出现。 以下主题说明该窗口中出现的窗格和菜单选项:

#### 物理 / 逻辑视图窗格

Dell SAS RAID 存储管理器窗口的左侧窗格将显示系统以及其中设备的 Physical view (物理视图) 或 Logical view (逻辑视图),这视所选的选项卡而定。

- Physical view(物理视图)显示系统中物理设备的分层。分层的顶部为系统本身。一个或多个控制器安装在系统中。每个控制器具有一个或多个端口。磁盘驱动器和其它设备连接到这些端口。
- Logical view (逻辑视图)显示系统上所定义的控制器、虚拟磁盘以及磁盘组的分层。(物理驱动器也会出现在逻辑视图中,这样便可看见每个虚拟磁盘所使用的物理驱动器。)

左侧窗格中的下列图标代表控制器、磁盘驱动器以及其它设备:

- 系统
- 控制器
- 端口 RAID
- 磁盘组 💚
- 虚拟磁盘 🗊
- 物理驱动器 🎔

#### 属性/操作/图形视图窗格

Dell SAS RAID 存储管理器窗口的右侧窗格具有两个或三个选项卡,这视左侧窗格中所选择的设备 种类而定。

- Properties (属性)选项卡显示关于所选设备的信息。例如,如果在左侧窗格中选择了某个控制器 图标,则 Properties (属性)选项卡列出诸如控制器名称、非易失性随机存取存储器大小以及设 备端口计数的信息。有关详细信息,请参阅监测控制器、监测磁盘驱动器和监测虚拟磁盘。
- Operations (操作)选项卡列出可对左侧窗格中所选设备执行的操作。例如,虚拟磁盘操作包括 Locate Virtual Disk (查找虚拟磁盘)和 Stop Locating Virtual Disk (停止查找虚拟磁盘)。有的设 备类型,例如磁盘组和端口,并无与之相关的操作。有关详细信息,请参阅维护和管理存储配置。
- 如果在左侧窗格中选择了物理驱动器或虚拟磁盘,则可在右侧窗格中选择 Graphical (图形)选项卡。在 Graphical View (图形视图)中,驱动器的存储容量根据屏幕上显示的图例进行彩色编码。例如,对于物理驱动器,已配置空间为蓝色,可用空间为白色,已保留空间为红色。有关详细信息,请参阅监测磁盘驱动器和监测虚拟磁盘。

#### 事件日志窗格

Dell SAS RAID 存储管理器窗口的较低部分显示系统事件日志条目。新事件日志条目会在会话期间 出现。每个条目均有一个时间戳和日期、指示事件严重性的错误级别以及事件的简短说明。有关事 件日志的详细信息,请参阅监测系统事件。

注:对于有些具有 SAS 5/iR 控制器的 Dell 系统上的事件,由于所报告的时间戳无效,时间戳将显示为 ####。

有关事件日志条目的详细信息,请参阅事件和信息。

#### 菜单栏

以下是 Dell SAS RAID 存储管理器菜单栏上主要选项的简短说明:

#### 文件菜单

File (文件) 菜单具有用于退出 Dell SAS RAID 存储管理器的 Exit (退出)选项。还具有用于更新 Dell SAS RAID 存储管理器窗口中显示的 Rescan (重新扫描)选项。(很少需要重新扫描,显示通 常会自动更新。)

#### 操作菜单

当在 Dell SAS RAID 存储管理器窗口中选择控制器、物理驱动器或逻辑驱动器时, Operations (操作)菜单可用。Operations (操作)菜单选项视 Dell SAS RAID 存储管理器窗口左侧窗格中所选的 设备类型的不同而有所变化。例如, Scan for Foreign Config (扫描外部配置)选项仅在选择了控制器时可用。这些选项也视当前所选设备状态的不同而有所变化。例如,如果选择脱机物理驱动器,则 Make Drive Online (使驱动器联机)选项会出现在 Operations (操作)菜单中。

还可查看右侧窗格中 Operations (操作)选项卡主窗口中的 Operations (操作)选项。如果某个操作在其可执行前要求用户输入,则它会显示在 Operations (操作)选项卡中,而不是 Operations (操作)菜单中。如果在左侧窗格中的设备图标上击右键,则会弹出特定于设备的 Operations (操作)菜单。

Advanced Operations (高级操作)子菜单同样可用。通过此菜单,您可访问 Configuration Wizard (配置向导)和其它配置相关的命令。要访问此菜单,请选择 **Operations** (操作)  $\rightarrow$  **Advanced Operations** (高级操作)。

#### 组操作菜单

Group Operations (组操作) 菜单选项包括 Check Consistency (检查一致性)(仅限 Dell PERC 5/i 控制器)、Initialize (初始化)和 Show Progress (显示进度)。

#### 日志菜单

Log(日志)菜单包括用于保存和清除信息日志的选项。有关详细信息,请参阅监测系统事件。

#### 帮助菜单

在 Help (帮助)菜单上,可选择 Help (帮助)  $\rightarrow$  Help (帮助)以查看 Dell SAS RAID 存储管理 器联机帮助文件。可选择 Help (帮助)  $\rightarrow$  About (关于)以查看 Dell SAS RAID 存储管理器的版本信息。

注:当使用 Dell SAS RAID 存储管理器联机帮助时,可能会看见一条警告信息,即 Internet Explorer 已限制 文件显示活动内容。如果出现该警告,请单击活动内容警告栏并启用活动内容。

# 配置

使用 Dell SAS RAID 存储管理器在带有 PERC 5/i 和 SAS 5/iR 控制器的 Dell 系统上创建存储配置。Dell SAS 5/iR 控制器支持 RAID 0 和 RAID 1 存储配置。Dell PERC 5/i 控制器支持 RAID 0、RAID 1、RAID 5 和 RAID 10 存储配置。要了解有关 RAID 和 RAID 级的更多信息,请参阅词汇表。

## 在 SAS 5/iR 控制器上创建新配置

可使用 "Dell SAS RAID 存储管理器配置向导"在带有 SAS 5/iR 控制器的 Dell 系统上创建新配置。

要启动 "Dell SAS RAID 存储管理器配置向导",在 Dell SAS RAID 存储管理器窗口的左侧窗格 中选择 Dell SAS 5/iR 控制器,然后选择 Operations (操作)  $\rightarrow$  Advanced Operations (高级操 作)  $\rightarrow$  Configuration (配置)  $\rightarrow$  Configuration Wizard (配置向导)。以下小节介绍如何在 带有 SAS 5/iR 控制器的 Dell 系统上创建 RAID 0 或 RAID 1 配置:

#### 在 SAS 5/iR 控制器上创建 RAID 0 配置

按下列步骤在带有 SAS 5/iR 控制器的 Dell 系统上创建 RAID 0 配置:

1 在 Configuration Wizard (配置向导)的第一个窗口中,在左侧窗格中选择两个或多个可用的驱动器。单击右箭头按钮将所选驱动器移动至右侧窗格。

注意:请确保没有选择安装了操作系统的磁盘驱动器。

2 单击 Accept (接受) 接受新 RAID 0 磁盘组的这些驱动器。

## 注:要将单驱动器从建议的磁盘组中移除,请在 Dell SAS RAID 存储管理器窗口的右侧窗格中选择驱动器图标并单击左箭头按钮。

- 3 单击 Next (下一步)。将出现下一个 Configuration Wizard (配置向导)窗口。
- 4 选择磁盘组以用于新的虚拟磁盘。
- 5 在右侧窗格中,选择 RAID 0 作为 RAID 级。
- 6 单击 Accept (接受) 接受新虚拟磁盘的配置。

#### 注:如果要撤消刚刚定义的虚拟磁盘,请单击 Reclaim (恢复)按钮。(有关详细信息,请参阅 "词汇表"条目恢复虚拟磁盘。)

- 7 为另一个虚拟磁盘选择一个可用的磁盘并定义其属性,或单击 Next (下一步)以继续下一 个配置步骤。(最多可定义两个虚拟磁盘。)将出现 Virtual Disk Summary (虚拟磁盘摘要) 窗口。
- 8 查看窗口中显示的配置。如果需要更改某些内容,请单击 Back (后退)并更改配置参数。
- 9 单击 Finish (结束)以接受配置并启动初始化过程。

#### 在 SAS 5/iR 控制器上创建 RAID 1 配置

按下列步骤在带有 SAS 5/iR 控制器的 Dell 系统上创建 RAID 1 配置:

1 在 Configuration Wizard (配置向导)的第一个窗口中,在左侧窗格中选择两个可用的驱动器。 单击右箭头按钮将所选驱动器移动至右侧窗格。

#### **注意**:请确保没有选择安装了操作系统的磁盘驱动器。

- 2 单击 Accept (接受)接受新 RAID 1 磁盘组的这些驱动器。
- 3 单击 Next (下一步)。将出现下一个 Configuration Wizard (配置向导)窗口。
- 4 选择磁盘组以用于新的虚拟磁盘。
- 5 在 Dell SAS RAID 存储管理器窗口的右侧窗格中,选择 RAID 1 作为 RAID 级。
- 6 单击 Accept (接受)接受出现在窗口中的新虚拟磁盘的配置。

注:如果要撤消刚刚定义的虚拟磁盘,请单击 Reclaim (恢复)按钮。(有关详细信息,请参阅 "词汇表"条目恢复虚拟磁盘。)

- 7 为另一个虚拟磁盘选择一个可用的磁盘并定义其属性,或单击 Next (下一步)以继续下一个配置步骤。(最多可定义两个虚拟磁盘。)将出现 Virtual Disk Summary (虚拟磁盘摘要)窗口。
- 8 查看窗口中显示的配置。如果需要更改某些内容,请单击 Back (后退)并更改配置参数。
- 9 单击 Finish (结束)以接受配置并启动初始化过程。

## 在 Dell PERC 5/i 控制器上创建新的配置

可使用 Dell SAS RAID 存储管理器配置向导在带有 PERC 5/i 控制器的 Dell 系统上创建新的存储配置。

要打开 "Dell SAS RAID 存储管理器配置向导",在 Dell SAS RAID 存储管理器窗口的左侧窗格中选择 PERC 5/i 控制器,然后选择 Operations (操作)  $\rightarrow$  Advanced Operations (高级操作)  $\rightarrow$  Configuration (配置)  $\rightarrow$  Configuration Wizard (配置向导)。第一个 Configuration Wizard (配置向导)窗口是三种配置模式的菜单:

- Auto Configuration (自动配置)从可用磁盘驱动器中自动创建最佳配置。
- Guided Configuration (引导配置)询问关于所需配置类型的一些简单问题,然后从可用的磁盘 驱动器中自动创建该配置。
- Manual Configuration (手动配置)在创建新虚拟磁盘方面赋予您最大级别的控制权。
- 注:可以使用 "自动"、"引导"或 "手动"模式创建 RAID 0、 RAID 1 或 RAID 5 配置。要创建 RAID 10 配置,必须使用 "手动配置"模式。

以下小节介绍如何在带有 PERC 5/i 控制器的 Dell 系统上创建存储配置:

- 了解虚拟磁盘参数
- 在 Dell PERC 5/i 控制器上使用自动配置
- 在 Dell PERC 5/i 控制器上使用引导配置
- 在 Dell PERC 5/i 控制器 (RAID 0) 上使用手动配置
- 在 Dell PERC 5/i 控制器 (RAID 1) 上使用手动配置
- 在 Dell PERC 5/i 控制器 (RAID 5) 上使用手动配置
- 在 Dell PERC 5/i 控制器 (RAID 10) 上使用手动配置

#### 了解虚拟磁盘参数

本节说明在使用"配置向导"的"引导配置"或"手动配置"模式时可以设置的"虚拟磁盘参数"。在创建存储配置时不必更改这些参数:可保留其默认设置。

- Stripe Siz (磁条大小): 支持大小为 8、16、32、64 和 128 KB 的磁条。有关详细信息,请参阅 "词汇表"条目带状划分。
- Read Policy (读取策略):

Always read ahead (始终预读):预读功能允许控制器在请求数据之前按顺序读取,并把额外的数据存储在高速缓存存储器中,预计很快将需要这些额外数据。这样可加速读取顺序数据,但对于读取随机数据没有改进。

No read ahead (非预读): 禁用预读功能。

Adaptive read ahead (自适应预读):选择此参数后,如果两次最近的磁盘访问出现在顺序扇区内,则控制器开始使用预读方式。如果需要随机读取,控制器回复为 No read ahead (非预读)方式。

• Write Policy (写入策略):

Write back (回写): 在此模式中,当控制器高速缓存在一次事务处理中已接收了全部的数据时, 控制器会将数据传输完成信号发送给主机。该设置在标准模式中被推荐使用。 Write through (通过写): 在此模式中,当磁盘子系统接收到一次事务处理中的所有数据时,控制器会将数据传输完成信号发送给主机。

• IO Polic (IO 策略): IO 策略适用于在特定逻辑驱动器上的读取。它并不影响"预读"高速缓存。

Cached IO (高速缓存 IO): 在此模式中,所有读取数据在高速缓存存储器中缓存。 Direct IO (直接 IO): 在此模式中,读取数据不在高速缓存存储器中缓存。数据被同时传送到高 速缓存和主机。如果再次读取同一数据块,则从高速缓存存储器读取。

- Access Policy (访问策略):选择该逻辑驱动器允许的数据访问类型: Read/Write (读/写)、 Read Only (只读)或 Blocked (禁止)。
- Disk Cache Policy (磁盘高速缓存策略):为该磁盘选择一个高速缓存设置: Unchanged (不改 变)、Enabled (启用)或Disabled (禁用)。

• Init State (初始化状态):

No Initialization (不初始化):不初始化新配置,且不覆盖磁盘上的现有数据。 Fast Initialization (快速初始化):Dell SAS RAID 存储管理器将零快速写入新虚拟磁盘的第一个 和最后一个10 MB 区域,然后在后台完成初始化。这就允许立即将数据写入虚拟磁盘。 Full Initialization (完全初始化):在新配置上完成整个初始化。直到初始化完成后才能将数据写 入新的虚拟磁盘。如果磁盘很大,则可能花费很长时间。

#### 在 Dell PERC 5/i 控制器上使用自动配置

"自动配置"是在 Dell PERC 5/i 控制器上创建新存储配置的最快速和最简单的方法。在第一个 "配置向导"窗口上选择"自动配置"模式时,"配置向导"创建用于可用物理磁盘的可能存在的 最佳配置。

按下列步骤在 Auto Configuration (自动配置)模式下创建新的存储配置:

- 1 从 Auto Configuration (自动配置)窗口底部的下拉菜单中选择冗余选项:
  - No Redundancy (无冗余):新配置将不带有数据冗余 (RAID 0)。如果配置中的物理磁盘出现故障,则所有数据将丢失。
  - With Redundancy (有冗余):新配置将通过奇偶校验数据 (RAID 5) 或镜像数据 (RAID 1) 使数据产生冗余。如果物理磁盘出现故障,数据仍会受到保护。
- 2 从窗口底部的下拉菜单中选择初始化选项:
  - No Initialization (不初始化):不初始化新配置,且不覆盖磁盘上的现有数据。
  - Fast Initialization (快速初始化): Dell SAS RAID 存储管理器将零快速写入新虚拟磁盘的第 一个和最后一个 10 MB 区域,然后在后台完成初始化。这就允许立即将数据写入虚拟磁盘。
  - Full Initialization (完全初始化):在新配置上完成完整的初始化。直到初始化完成后才能 将数据写入新的虚拟磁盘。如果磁盘很大,则可能花费很长时间。
- **3** 如果需要对 Auto Configuration (自动配置)作出更改,请单击 Modify (修改)。例如,可以更改虚拟磁盘的大小。
- 4 单击 Finish (完成)。将创建并初始化新的存储配置 (除非您选择了 No Initialization (不初始 化))。

#### 在 Dell PERC 5/i 控制器上使用引导配置

"引导配置"提供了一个创建新存储配置的简单方法。"配置向导"会根据所提供的信息,使用可用的磁盘驱动器创建最佳存储配置。

按下列步骤在"引导配置"模式下创建新的存储配置:

- 1 从 Guided Configuration (引导配置)窗口的顶部选择冗余选项:
  - Redundancy Only (仅冗余): 仅在冗余 (RAID 1 或 RAID 5) 可能存在时创建配置。
  - Redundancy when possible (可能时冗余):如果可能,创建一个冗余配置。否则,创建一个 非冗余配置。
  - No Redundancy (无冗余): 创建一个非冗余配置。

- 2 选择您是否希望在新的虚拟磁盘中使用现有的磁盘组 (阵列)。选项有:
  - Use Existing Arrays Only (仅使用现有阵列)
  - Don't Use Existing Arrays (不使用现有阵列)
  - Use Existing and New Arrays (使用现有的和新的阵列) 如果没有可用的现有磁盘组 (阵列),则禁用第一个和第三个选项。
- 3 选择要创建的虚拟磁盘的最大数目。根据当前的配置和已创建的虚拟磁盘数,"配置向导"也许无法创建所需数目的虚拟磁盘。
- 4 单击 Next (下一步)继续下一个窗口。
- 5 如果需要,请更改此窗口中的默认卷参数。 在该窗口的顶部,您可以指定要创建的虚拟磁盘的数目。还可以选择不为虚拟磁盘使用该阵列的 全部容量。(这么做旨在为以后要创建的其它虚拟磁盘留出可用容量。)要了解有关"磁条大 小"和其它虚拟磁盘参数的信息,请参阅了解虚拟磁盘参数。
- 6 单击 Next (下一步)继续下一个窗口。
- 7 检查刚刚定义的配置。如果可以接受,单击 Finish (结束)。如果需要更改某些内容,请单击 Back (后退)返回到上一窗口。

#### 在 Dell PERC 5/i 控制器 (RAID 0) 上使用手动配置

按下列步骤使用"配置指南"的"手动配置"模式创建 RAID 0 存储配置:

1 在第一个 Manual Configuration (手动配置)窗口中,在左侧窗格中选择两个或多个可用的驱动器。单击右箭头按钮将所选驱动器移动至右侧窗格。

**注意**:请确保没有选择安装了操作系统的磁盘驱动器。

2 单击 Accept (接受)接受新 RAID 0 磁盘组的这些驱动器。

🦉 注:要将单驱动器从建议的新磁盘组中移除,请在右侧窗格中选择驱动器图标并单击左箭头按钮。

3 单击 Next (下一步)。将出现下一个 Configuration Wizard (配置向导)窗口。

Arrays with Free Space (带有可用空间的阵列)菜单列出了刚刚定义的新磁盘组 (阵列),以及带有可用于新配置的空位 (可用空间)的所有现有磁盘组。

- 4 从 Arrays with Free Space (带有可用空间的阵列)菜单中,选择用于新虚拟磁盘的磁盘组。
- 5 在右侧窗格中,选择 RAID 0 作为 RAID 级。
- 6 (可选项)如果不希望将全部可用容量用于新的虚拟磁盘,则将 Size (大小) (MB) 设置为较低值。
- 7 (可选项)如果有必要,请更改其它"虚拟磁盘属性"。有关详细信息,请参阅了解虚拟磁盘参数。

注:如果 Dell SAS RAID 存储管理器在使用 "双字节字符集"的语言中运行,则将无法更改默认 "卷名称"。因此必须保留默认 "卷名称"。

8 单击 Accept (接受) 接受新虚拟磁盘的配置。

注:如果要撤消刚刚定义的虚拟磁盘,请单击 Reclaim (恢复)按钮。(有关详细信息,请参阅 "词汇表"条目恢复虚拟磁盘。)

- 9 单击 Next (下一步)继续下一个配置步骤。将出现 Virtual Disk Summary (虚拟磁盘摘要)窗口。
- 10 查看窗口中显示的配置。如果需要更改某些内容,请单击 Back (后退)并更改配置参数。
- 11 单击 Finish (结束) 接受配置并启动初始化进程 (除非之前选择了 No Initialization (不初始 化))。

#### 在 Dell PERC 5/i 控制器 (RAID 1) 上使用手动配置

按下列步骤使用"配置指南"的"手动配置"模式创建 RAID 1 存储配置:

1 在第一个 Manual Configuration (手动配置)窗口中,在左侧窗格中选择两个可用的驱动器。单 击右箭头按钮将所选驱动器移动至右侧窗格。

#### 注意:请确保没有选择安装了操作系统的磁盘驱动器。

- 2 单击 Accept (接受)接受新 RAID 1 磁盘组的这些驱动器。
- 3 要将热备份添加到磁盘组,在左侧窗格中选择一个可用的驱动器,从下拉菜单中选择磁盘组并单击 Add HotSpare To (添加热备份到)。 要从磁盘组中移除一个热备份,在右侧窗格中选择它并单击 Remove HotSpare (移除热备份)。
- 4 单击 Next (下一步)。将出现下一个 Configuration Wizard (配置向导)窗口。

Arrays with Free Space (带有可用空间的阵列)菜单列出了刚刚定义的新磁盘组,以及带有可用 于新配置的空位 (可用空间)的任何现有磁盘组。

- 5 选择磁盘组以用于新的虚拟磁盘。
- 6 在右侧窗格中,选择 RAID 1 作为 RAID 级。
- 7 (可选项)如果不希望将全部可用容量用于新的虚拟磁盘,则将 Size (大小) (MB) 设置为较低值。
- 8 (可选项)如果有必要,请更改其它"虚拟磁盘属性"。有关详细信息,请参阅了解虚拟磁盘参数。

注:如果 Dell SAS RAID 存储管理器在使用 "双字节字符集"的语言中运行,则将无法更改默认 "卷名称"。因此必须保留默认 "卷名称"。

9 单击 Accept (接受) 接受新虚拟磁盘的配置。

注:如果要撤消刚刚定义的虚拟磁盘,请单击 Reclaim (恢复)按钮。(有关详细信息,请参阅 "词汇表"条目恢复虚拟磁盘。)

- 10 单击 Next (下一步)继续下一个配置步骤。将出现 Virtual Disk Summary (虚拟磁盘摘要)窗口。
- 11 查看窗口中显示的配置。如果需要更改某些内容,请单击 Back (后退)并更改配置参数。
- 12 单击 Finish (结束) 接受配置并启动初始化进程 (除非之前选择了 No Initialization (不初始 化))。

#### 在 Dell PERC 5/i 控制器 (RAID 5) 上使用手动配置

按下列步骤使用"配置指南"的"手动配置"模式创建 RAID 5 配置:

1 在第一个 Manual Configuration (手动配置)窗口中,在左侧窗格中选择三个或更多可用的驱动器。单击右箭头按钮将所选驱动器移动至右侧窗格。

#### 注意:请确保没有选择安装了操作系统的磁盘驱动器。

- 2 单击 Accept (接受)接受新 RAID 5 磁盘组的这些驱动器。
- 3 要将热备份添加到 RAID 5 磁盘组,在左侧窗格中选择一个可用的驱动器,从下拉菜单中选择磁盘组并单击 Add HotSpare To (添加热备份到)。 要从磁盘组中移除一个热备份,在右侧窗格中选择它并单击 Remove HotSpare (移除热备份)。
- 4 单击 Next (下一步)。将出现下一个 Configuration Wizard (配置向导)窗口。 Arrays with Free Space (带有可用空间的阵列)菜单列出了刚刚定义的新磁盘组,以及带有可用 于新配置的空位 (可用空间)的任何现有磁盘组。
- 5 选择磁盘组以用于新的虚拟磁盘。
- 6 在右侧窗格中,选择 RAID 5 作为 RAID 级。
- 7 (可选项)如果不希望将全部可用容量用于新的虚拟磁盘,则将 Size (大小) (MB) 设置为较低 值。
- 8 (可选项)如果有必要,请更改其它"虚拟磁盘属性"。有关详细信息,请参阅了解虚拟磁盘参数。

注:如果 Dell SAS RAID 存储管理器在使用 "双字节字符集"的语言中运行,则将无法更改默认 "卷名称"。因此必须保留默认 "卷名称"。

9 单击 Accept (接受) 接受新虚拟磁盘的配置。

注:如果您想撤消刚刚定义的虚拟磁盘,单击 Reclaim (恢复)按钮。(有关详细信息,请参阅 "词汇表"条目恢复虚拟磁盘。)

- 10 单击 Next (下一步)继续下一个配置步骤。将出现 Virtual Disk Summary (虚拟磁盘摘要)窗口。
- 11 查看窗口中显示的配置。如果需要更改某些内容,请单击 Back (后退)并更改配置参数。
- 12 单击 Finish (结束) 接受配置并启动初始化进程 (除非之前选择了 No Initialization (不初始 化))。

#### 在 Dell PERC 5/i 控制器 (RAID 10) 上使用手动配置

按下列步骤使用"配置指南"的"手动配置"模式创建 RAID 10 存储配置:

- 1 在第一个 Manual Configuration (手动配置)窗口中,在左侧窗格中选择两个可用的驱动器。单 击右箭头按钮将所选驱动器移动至右侧窗格。
- 2 单击 Accept (接受) 接受新 RAID 1 磁盘组的这些驱动器。
- 3 为第二个 RAID 1 磁盘组选择另外两个驱动器,并单击 Accept (接受)。

4 单击 Next (下一步)。将出现下一个 Configuration Wizard (配置向导)窗口。

Arrays with Free Space (带有可用空间的阵列)菜单列出了刚刚定义的新磁盘组,以及带有可用于新配置的空位 (可用空间)的所有现有磁盘组。

- 5 在左侧窗格中,从菜单中选择这两个 RAID 1 磁盘组。
- 6 在右侧窗格中,选择 RAID 10 作为 RAID 级。
- 7 (可选项)如果不希望将全部可用容量用于新的虚拟磁盘,则将 Size (大小) (MB) 设置为较低值。
- 8 (可选项)如果有必要,请更改其它"虚拟磁盘属性"。有关详细信息,请参阅了解虚拟磁盘参数。

注:如果 Dell SAS RAID 存储管理器在使用 "双字节字符集"的语言中运行,则将无法更改默认 "卷名称"。因此必须保留默认 "卷名称"。

9 单击 Accept (接受) 接受新虚拟磁盘的配置。

注:如果要撤消刚刚定义的虚拟磁盘,请单击 Reclaim (恢复)按钮。(有关详细信息,请参阅 "词汇表"条目恢复虚拟磁盘。)

- 10 单击 Next (下一步)继续下一个配置步骤。将出现 Virtual Disk Summary (虚拟磁盘摘要)窗口。
- 11 查看窗口中显示的配置。如果需要更改某些内容,请单击 Back (后退)并更改配置参数。
- 12 单击 Finish (结束) 接受配置并启动初始化进程 (除非之前选择了 No Initialization (不初始 化))。

## 添加热备份磁盘

(仅限 Dell PERC 5/i 控制器) 热备份是可以自动替换 RAID 1 或 RAID 5 虚拟磁盘中的故障驱动器的磁盘驱动器。专用热备份仅可用于一个虚拟磁盘。全局热备份可用于指定的控制器上的任何虚拟磁盘。

要添加全局热备份磁盘,请遵循以下步骤:

- 1 在 Dell SAS RAID 存储管理器窗口的左侧窗格中,右键单击任何空闲的磁盘驱动器的图标。
- 2 选择 Make Global Hotspare (创建全局热备份)。

在使用"配置向导"创建新配置时,可以创建专用的热备份。要在运行"配置向导"之后添加专用的热备份,请遵循以下步骤:

- 1 在 Dell SAS RAID 存储管理器窗口的左侧窗格中选择 Physical View (物理视图)选项卡并选择一个空闲磁盘驱动器的图标。
- 2 在 Dell SAS RAID 存储管理器窗口的右侧窗格中,选择 Operations (操作)选项卡并选择 Make Dedicated Hotspare (创建专用热备份)。
- 3 在 Operations (操作)选项卡的右侧窗格中,选择热备份专用的磁盘组 (阵列)。
- 4 单击 Go (创建)创建专用的热备份。

## 更改可调整的任务速率

(仅限 Dell PERC 5/i 控制器)如果需要更改在后台运行的重建、巡检读取和其它系统任务的可调整 速率,请遵循以下步骤:

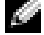

🖉 注: Dell 建议将可调整的任务速率保留为默认设置,以便达到最佳系统性能。如果将任务速率提高至默 认值以上,前台任务会运行更为缓慢,可能看上去系统无响应。如果将任务速率降至默认值以下,重建 以及其它后台任务可能运行非常缓慢,并可能不会在合理的时间内完成。如果决定更改这些值,请在此 记录原始默认值以便日后恢复 (如有必要):

| 重建率:     |  |
|----------|--|
| 巡查速率:    |  |
| 后台初始化速率: |  |
| 检查一致性速率: |  |
| 重新创建率:   |  |

- 1 在 Dell SAS RAID 存储管理器窗口的左侧窗格中选择 Physical View (物理视图)选项卡并选择控 制器图标。
- 2 在 Dell SAS RAID 存储管理器窗口的右侧窗格中,选择 Operations (操作)选项卡并选择 Adjustable Task Rates (可调整任务速率)。

任务速率出现在右侧窗格中。

3 按需要将更改输入到"重建率"、"巡查速率"(用于巡检读取)、"后台初始化 (BGI)速率" (用于快速初始化)、"检查一致性速率"(用于一致性检查)和"重新创建率"的任务速率。每 个任务速率可设置为从0到100。数字越大,后台运行的活动越快,可能会影响其它系统任务。

🧖 注:巡检读取在运行时并不报告其进度。巡检读取状态仅在 Event Log (事件日志)中报告。

- 4 单击 Go (运行) 接受新的任务速率。
- 5 警告信息出现时,单击OK (确定)确定要更改该任务速率。

### 更改虚拟磁盘属性

(仅限 Dell PERC 5/i 控制器)在创建虚拟磁盘之后,可以随时更改虚拟磁盘的"读取策略"、"写 入策略"和其它属性。要执行此操作,请遵循以下步骤:

- 1 选择 Dell SAS RAID 存储管理器窗口左侧窗格中的虚拟磁盘图标。
- 2 在右侧窗格中,选择 Properties (属性)选项卡,然后选择 Set Virtual Disk Properties (设置虚 拟磁盘属性)。

"虚拟磁盘属性"的列表出现在右侧窗格中。

- 3 在右侧窗格中按需要更改虚拟磁盘属性。有关这些属性的信息,请参阅了解虚拟磁盘参数。
- 4 单击 Go (运行) 接受更改。

## 更改虚拟磁盘配置

(仅限 PERC 5/i 控制器)可以使用 "Dell SAS RAID 存储管理器重新创建向导"在带有 PERC 5/i 控制器的 Dell 系统上更改 RAID 0、 RAID 1 或 RAID 5 虚拟磁盘的配置。

#### 注意:请确保在更改配置之前备份了虚拟磁盘上的数据。

"重新创建向导"允许通过将磁盘驱动器添加到虚拟磁盘、从虚拟磁盘移除磁盘驱动器或更改虚拟 磁盘的 RAID 级,更改虚拟磁盘配置。

注:不能更改 RAID 10 虚拟磁盘的配置。如果在单个磁盘组上定义了两个或更多虚拟磁盘,则无法更改 RAID 0、 RAID 1 或 RAID 5 配置。(Logical view (逻辑视图)选项卡显示每个虚拟磁盘使用哪些磁盘组和 磁盘驱动器。)

要启动"重新创建向导",在 Dell SAS RAID 存储管理器窗口的左侧窗格中选择一个虚拟磁盘图标,然后在菜单中选择 Operations (操作)  $\rightarrow$  Advanced Operations (高级操作)  $\rightarrow$  Reconstruction Wizard (重新创建向导)。本节包括以下小节,介绍"重新创建向导"项:

- 将磁盘驱动器添加到配置 (仅限 PERC 5/i 控制器)
- 将磁盘驱动器从配置中移除(仅限 PERC 5/i 控制器)
- 更改配置的 RAID 级 (仅限 PERC 5/i 控制器)

#### 将磁盘驱动器添加到配置 (仅限 PERC 5/i 控制器)

#### 注意:请确保在添加驱动器之前备份了虚拟磁盘上的数据。

要使用"配置向导"将磁盘驱动器添加到配置,请遵循以下步骤:

- 1 单击 Configuration Wizard (配置向导) 菜单屏幕上的 Add Drive (添加驱动器)。
- 2 当下一个屏幕出现时,在顶部窗格中选择一个可用的磁盘驱动器并单击下箭头按钮将其移动到 Selected Drive (已选驱动器)列表。
- 3 单击 Next (下一步)继续。会显示下一个屏幕。
- 4 (可选项)从窗口右下方的下拉菜单为配置选择不同的 RAID 级。
- 5 查看窗口中的信息。如果可以全部接受,单击 Finish (结束)。

#### 注:如果将磁盘驱动器添加到 RAID 1 配置, RAID 级将自动更改为 RAID 5。

"重新创建"操作在虚拟磁盘上开始。可在 Group Show Progress (组显示进度)窗口中监测重新 创建的进度。为此,请选择 Group Operations (组操作)  $\rightarrow$  Show Progress (显示进度)。

#### 将磁盘驱动器从配置中移除 (仅限 PERC 5/i 控制器)

#### 注意:请确保在移除驱动器之前备份了虚拟磁盘上的数据。

遵循以下步骤使用"配置向导"从 RAID 1 或 RAID 5 配置中移除磁盘驱动器:

- 1 单击 Configuration Wizard (配置向导)菜单屏幕上的 Remove Drive (移除驱动器)。 此选项不适用于 RAID 0 配置。
- 2 当下一个屏幕出现时,在顶部窗格中选择一个磁盘驱动器并单击下箭头按钮将其从配置中移除。
- 3 单击 Next (下一步)继续。会显示下一个屏幕。

- 4 (可选项)从窗口右下方的下拉菜单中选择不同的 RAID 级。
- 5 查看窗口中的信息。如果可以全部接受,单击 Finish (结束)。

#### 🖉 注:如果将磁盘驱动器从 RAID 5 配置中移除, RAID 级将自动更改为 RAID 0。

"重新创建"操作在虚拟磁盘上开始。可在 Group Show Progress (组显示进度)窗口中监测重新 创建的进度。为此,请选择 Group Operations (组操作)  $\rightarrow$  Show Progress (显示进度)。

#### 更改配置的 RAID 级 (仅限 PERC 5/i 控制器)

注意:请确保在更改 RAID 级之前备份了虚拟磁盘上的数据。

遵循以下步骤使用 "配置向导"更改 RAID 1 或 RAID 5 配置的 RAID 级:

- **1** 单击 Configuration Wizard (配置向导)菜单屏幕上的 Change RAID Level (更改 RAID 级)。 此选项不适用于 RAID 0 配置
- 2 下一屏幕出现时,从右下角的下拉菜单中选择 RAID 级。
- 3 查看窗口中的信息。如果可以全部接受,单击 Finish (结束)。
  "重新创建"操作在虚拟磁盘上开始。可在 Group Show Progress (组显示进度)窗口中监测重新 创建的进度。为此,请选择 Group Operations (组操作) → Show Progress (显示进度)。

## 删除虚拟磁盘

注意:请确保在删除之前备份了虚拟磁盘上的数据。请确保该虚拟磁盘上没有安装操作系统。

可以删除虚拟磁盘以便重新安排存储空间。要删除虚拟磁盘,请遵循以下步骤:

- 1 备份要删除的虚拟磁盘上的所有用户数据。
- 2 在 Dell SAS RAID 存储管理器窗口的左侧窗格中,选择 Logical (逻辑)选项卡并单击要删除的 虚拟磁盘的图标。
- 3 在右侧窗格中,选择 Operations (操作)选项卡并选择 Delete Virtual Disk (删除虚拟磁盘)。
- 4 单击 Go (运行)。
- 5 警告信息出现时,单击Yes(是)确定要删除该虚拟磁盘。

### 将存储配置保存到磁盘

可将现有的控制器配置保存到文件,从而可将其应用到其它控制器。要保存配置文件,请遵循以下步骤:

- 1 选择 Dell SAS RAID 存储管理器窗口左侧窗格中的控制器图标。
- 2 在菜单栏上,选择 Operations (操作) → Advanced Operations (高级操作) → Configuration (配置) → Save Configuration (保存配置)。
  出现 Save (保存)对话框。
- 3 在 Save (保存)对话框中,为配置文件键入一个名称或接受默认名称 ( *主机名*.cfg)。
- 4 单击 Save (保存)保存配置文件。

## 从控制器中清除存储配置

在控制器上创建一个新的配置或载入先前保存的配置文件之前,必须从控制器中清除存储配置。

注意:在清除配置之前,请确保保存您要保留的任何数据!清除配置将从现有配置的磁盘中删除所有数据。

要从控制器中清除配置,请遵循以下步骤:

- 1 选择 Dell SAS RAID 存储管理器窗口左侧窗格中的控制器图标。
- 2 在菜单栏上,选择 Operations (操作) → Advanced Operations (高级操作) → Configuration (配置) → Clear Configuration (清除配置)。
  出现警告信息。
- 3 单击 Yes (是)清除配置或 No (否)取消操作。

## 添加保存的存储配置

在替换控制器或希望复制新控制器上的现有存储配置时,可以将保存的配置添加到控制器。

注意:将保存的配置添加到替换控制器时,请确保连接到控制器的物理磁盘的数目和大小与保存配置时 完全相同。

要添加保存的配置,请遵循以下步骤:

- 1 选择 Dell SAS RAID 存储管理器窗口左侧窗格中的控制器图标。
- 在菜单栏上,选择 Operations (操作) → Advanced Operations (高级操作) → Configuration (配置) → Add Saved Configuration (添加保存的配置)。
   出现警告信息。
- 3 单击 Yes (是)。当 Open (打开)对话框出现时,选择配置文件并单击 Open (打开)。
- 4 查看配置详情,然后选择 Apply (应用)。
- 5 提示出现时确认新配置。

# 监测系统事件和存储设备

Dell SAS RAID 存储管理器使您可监测磁盘驱动器、虚拟磁盘和其他存储设备的状态。本章说明了如何使用 Dell SAS RAID 存储管理器执行以下监测任务。

## 监测系统事件

Dell SAS RAID 存储管理器监测系统中的所有控制器以及与其连接的存储设备的活动和性能。 当事件发生 (例如创建新虚拟磁盘或移除物理驱动器)时,事件信息会出现在 Dell SAS RAID 存储管理器窗口底部所显示的日志中。

日志中的每个事件均包括错误级别(Info、Warning、Caution、Fatal 或 Dead)、日期和时间 戳以及简要说明。(有关所有事件的列表,请参阅附录 A,事件和信息)

Log (日志) 菜单有三个选项:

- Save Log (保存日志):将当前日志保存为文件。
- Clear Log (清除日志): 将当前的日志信息清除。
- Load Log (载入日志): 可载入不同的日志文件。

## 监测控制器

当 Dell SAS RAID 存储管理器运行时,可在 Dell SAS RAID 存储管理器窗口的左侧窗格中看见

所有控制器的状态。如果控制器运行正常,控制器图标看上去像: ◆ 。如果控制器发生故障, 在该图标右侧将出现一个小红圈。(有关设备图标的完整列表,请参阅物理/逻辑视图窗格。) 要显示完整的控制器信息,请单击 Dell SAS RAID 存储管理器窗口左侧窗格中的控制器图标, 然后单击右侧窗格中的 Properties (属性)选项卡。"属性"选项卡列出了诸如产品名称、序 列号、经销商标识号和主机端口计数等信息。所有控制器属性均在词汇表中进行了定义。

## 监测磁盘驱动器

当 Dell SAS RAID 存储管理器运行时,可在 Dell SAS RAID 存储管理器窗口的左侧窗格中看见 所有物理磁盘驱动器的状态。如果磁盘驱动器运行正常,其图标看上去像: ☞。如果磁盘驱动 器有故障,则会在该图标的右侧出现一个小红圈,看上去像: ☞ ●。(有关设备图标的完整列 表,请参阅物理/逻辑视图窗格。) 要显示完整的磁盘驱动器信息,请单击 Dell SAS RAID 存储管理器窗口左侧窗格中的磁盘驱动器图标,然后单击右侧窗格中的 Properties (属性)选项卡。"属性"选项卡列出了诸如经销商名称、设备标识号和物理驱动器状态的等信息。所有磁盘驱动器属性均在词汇表中进行了定义。 要显示磁盘驱动器的图形视图,请单击 Dell SAS RAID 存储管理器左侧窗格中的驱动器图标,然后单击 Graphical View (图形视图)选项卡。在"图形视图"中,驱动器的存储容量根据屏幕上显示的图例进行了彩色编码:已配置空间为蓝色,可用空间为白色,已保留空间为红色。当从下拉式菜单中选择虚拟磁盘时,该虚拟磁盘所使用的磁盘空间显示为绿色。

## 运行巡检读取

(仅限 Dell PERC 5/i 控制器)巡检读取可用于所有 RAID 级以及所有热备份驱动器。巡检读取只有 在控制器闲置一定时间且无其它后台活动时才启动。要启动巡检读取,请遵循以下步骤:

- 1 单击 Dell SAS RAID 存储管理器窗口左侧窗格中的控制器图标。
- 2 选择 Operations (操作) → Patrol Read (巡检读取)。

要更改巡检读取设置,请遵循以下步骤:

- 1 单击 Dell SAS RAID 存储管理器窗口左侧窗格中的控制器图标。
- 2 选择右侧窗格中的 Operations (操作)选项卡, 然后选择 Set Patrol Read Properties (设置巡检 读取属性)。
- 3 选择巡检读取的 Operation Mode (操作模式)。选项有:
  - Auto (自动): 巡检读取按屏幕上指定的时间间隔自动运行。
  - Manual (手动): 巡检读取仅当从控制器 Options (选项) 窗格中通过选择 Start Patrol Read (启动巡检读取) 手动启动时才运行。
  - Disabled (禁用): 巡检读取根本不运行。
- 4 (可选)指定要包括在巡检读取中的物理驱动器的最大数。此数必须介于0和255之间。
- 5 (可选)选择此控制器上要排除在巡检读取外的虚拟磁盘。灰色的框中列出了现有的虚拟磁盘。 要排除虚拟磁盘,请复选其旁边的框。
- 6 (可选)更改巡检读取将运行的频率。默认频率为7天(604800秒),适于大多数的配置。

注: Dell 建议保留巡检读取的频率和其它巡检读取设置为默认值,以便实现最佳的系统性能。如果 决定更改这些值,请在此记录原始默认值以便日后恢复(如有必要):

Patrol Read Frequency (巡检读取频率): Continuous Patrolling (连续巡查): Enabled (启用) /Disabled (禁用) Patrol Read Task Rate (巡检读取任务率):

- 7 (可选)如果要使巡检读取在后台不断运行,而非定期运行,请选择 Continuous Patrolling (连续巡查)。如果选择 Continuous Patrolling (连续巡查),则时间间隔字段呈灰色。
- 8 单击 Go (运行) 启用这些巡检读取选项。

🦉 注: 巡检读取在运行时并不报告其进度。巡检读取状态仅在 Event Log (事件日志)中报告。

还可选择更改巡检读取的*任务速率*。任务速率用于确定专用于巡检读取(当其运行时)的系统资源量。不过, Dell 建议保留巡检读取任务速率为其默认设置。如果将任务速率提高至默认值以上,前台任务将会运行更为缓慢,可能看上去系统没有响应。如果将任务速率降至默认值以下,重建以 及其它后台任务可能运行非常缓慢,并可能不会在合理的时间内完成。有关巡检读取任务速率的详 细信息,请参阅更改可调整的任务速率。

### 监测虚拟磁盘

当 Dell SAS RAID 存储管理器运行时,可看见所有虚拟磁盘的状态。如果虚拟磁盘运行正常,则其

图标看上去像: 间 。如果虚拟磁盘以降级模式运行 (例如,如果物理磁盘有故障),则在此图标

的右边会出现一个小黄圈: 000。(有关设备图标的完整列表,请参阅物理/逻辑视图窗格。)

(仅限 Dell PERC 5/i 控制器)当选择了 Logical (逻辑)选项卡时, Dell SAS RAID 存储管理器窗口的左侧窗格中将显示每个虚拟磁盘所使用的物理磁盘。同一个物理磁盘可由多个虚拟磁盘使用。

要显示完整的虚拟磁盘信息,请单击左侧窗格中的 Logical (逻辑)选项卡,单击左侧窗格中的虚 拟磁盘图标,然后单击右侧窗格中的 Properties (属性)选项卡。所有虚拟磁盘属性均在词汇表中 进行了定义。

注: (仅限 Dell PERC 5/i 控制器)在创建虚拟磁盘后,可更改诸如 Read Policy (读取策略)、Write Policy (写入策略)、IO Policy (IO 策略)以及 Access Policy (访问策略)等虚拟磁盘属性。有关详细信息,请参阅更改虚拟磁盘属性。

要显示虚拟磁盘的图形视图,请单击 Dell SAS RAID 存储管理器左侧窗格中的虚拟磁盘图标,然后单击 Graphical View (图形视图)选项卡。在"图形视图"中,用于该虚拟磁盘的磁盘组 (阵列)呈蓝色阴影,以显示该虚拟磁盘所使用的磁盘组容量的大小。如果磁盘组部分呈白色阴影,这表明有些容量为另一虚拟磁盘所用。在 RAID 10 配置中,两个磁盘组由一个虚拟磁盘所用。

## 监测重建和其它过程

Dell SAS RAID 存储管理器允许在 Group Show Progress (组显示进度)窗口中监测重建以及其它冗 长过程的进度。通过选择菜单栏上的 Group Operations (组操作)  $\rightarrow$  Show Progress (显示进度),打开此窗口。

对虚拟磁盘的操作会出现在 Group Show Progress (组显示进度)窗口的左侧窗格中,而对物理驱动器的操作会出现在右侧窗格中。此窗口中将出现以下操作。

- 虚拟磁盘的后台初始化 (仅限 Dell PERC 5/i 控制器)
- 重建(请参阅重建驱动器)
- 一致性检查 (仅限 Dell PERC 5/i 控制器) (请参阅运行一致性检查)

要放弃任何正在进行的处理,请单击紧靠状态指示器的 Abort (放弃)按钮。单击 Abort All (全部放弃)放弃所有正在进行的处理。单击 Close (关闭)关闭此窗口。

# 6

# 维护和管理存储配置

本章说明了如何使用 Dell SAS RAID 存储管理器维护和管理存储配置。

## 初始化虚拟磁盘

(仅限 Dell PERC 5/i 控制器)要在完成配置过程后初始化虚拟磁盘,请遵循以下步骤:

- 1 选择 Dell SAS RAID 存储管理器窗口左侧窗格中的 Logical (逻辑)选项卡,然后单击要进行 初始化的虚拟磁盘的图标。
- 选择 Group Operations (组操作) → Initialize (初始化)。出现 Group Initialize (组初始化)对话框。
- 3 选择要初始化的虚拟磁盘。
- 4 如果要使用该选项,请选择 Fast Initialization (快速初始化)复选框。如果使该复选框处于 取消复选状态,则 Dell SAS RAID 存储管理器将对虚拟磁盘运行完全初始化。(有关详细信 息,请参阅了解虚拟磁盘参数。)
- 5 单击 Start (开始)开始初始化。 可以监测初始化的进度。有关详情,请参阅监测重建和其它过程。

## 运行一致性检查

(仅限 Dell PERC 5/i 控制器)应对容错虚拟磁盘定期运行一致性检查。如果怀疑虚拟磁盘一致 性数据可能被破坏,这样做就尤为重要。如果认为一致性数据可能破坏,请在运行一致性检查 之前,确保备份数据。

要运行一致性检查,请遵循以下步骤:

- 选择 Group Operations (组操作) → Check Consistency (检查一致性)。
  出现 Group Consistency Check (组一致性检查)窗口。
- 2 选择要进行检查的虚拟磁盘或单击 Select All (选择全部)以选择所有虚拟磁盘。
- 3 单击 Start (开始)以开始检查。

可以监测一致性检查的进度。有关详情,请参阅监测重建和其它过程。

注:还可通过选择 Dell SAS RAID 存储管理器窗口左侧窗格中的虚拟磁盘图标和右侧窗格中 Operation (操作)选项卡上的选项运行一致性检查。如果选择 Automatically fix errors (自动修复错误)复选 框, Dell SAS RAID 存储管理器将自动修复所发现的任何一致性数据错误。

## 扫描新驱动器

Dell SAS RAID 存储管理器通常会检测新安装的磁盘驱动器并在 Dell SAS RAID 存储管理器窗口中显示其图标。如果出于某些原因, Dell SAS RAID 存储管理器未检测到一个或多个新驱动器,则可使用 Scan for Foreign Config (扫描外部配置)命令进行查找。要执行此操作,请遵循以下步骤:

- 1 选择 Dell SAS RAID 存储管理器窗口左侧窗格中的控制器图标。
- 2 选择 Operations (操作) → Scan for Foreign Config (扫描外部配置)。 如果 Dell SAS RAID 存储管理器检测到任何新的磁盘驱动器,则会在屏幕上显示其列表。
- 3 按照屏幕上的指令完成磁盘检测。

## 重建驱动器

如果 RAID 1、 RAID 5 或 RAID 10 虚拟磁盘中的单驱动器发生故障,系统会受到保护,以防止数据 丢失。必须替换发生故障的驱动器,且必须将驱动器的数据重建于新的驱动器上以恢复系统的容错 功能。(如果驱动器仍旧可操作,则可选择在故障驱动器上重建数据。)如果 RAID 1 或 RAID 5 虚 拟磁盘在 Dell PERC 5/i 系统上发生故障,并且如果热备份磁盘可用,则故障驱动器可自动重建, 而无需任何用户干涉。

#### 在 Dell SAS 5/iR 系统上重建驱动器

如果需要替换 Dell SAS 5/iR 系统上的故障物理驱动器,请遵循以下步骤:

- 1 记下 Dell SAS RAID 存储管理器窗口中故障驱动器(0、1、2、3)的编号。
- 2 关闭系统,断开电源线连接,并打开计算机机箱。
- 整告:只有受训的维修技术人员才允许卸下系统机壳和接触系统内部的任何组件。授权的维修技术人员:执行任何过程之前,请参阅《产品信息指南》,了解有关安全预防措施、拆装计算机内部组件及防止静电释放的完整信息。
  - 3 查找故障磁盘驱动器并从计算机机箱中卸下。

可通过读取驱动器电缆上的编号(0、1、2、3)识别磁盘驱动器。此编号与 Dell SAS RAID 存储 管理器窗口中显示的驱动器编号一致。而且,驱动器 0 电缆是经过彩色编码的。对于集成的控制 器,硬盘驱动器编号在紧靠电缆连接器的主板上。

- 4 使用相等或更大容量的新驱动器替换故障的磁盘驱动器。
- 5 关上计算机机箱,重新连接电源线,然后重新启动计算机。
- 6 重新启动 Dell SAS RAID 存储管理器。 当新驱动器旋转起来时,驱动器图标变回正常状态,重建过程自动开始。

#### 在 Dell PERC 5/i 系统上重建驱动器

如果需要在 Dell PERC 5/i 系统上重建物理驱动器,请遵循以下步骤:

- 1 在故障驱动器的图标上击右键,然后选择 Rebuild (重建)。
- 2 当出现警告信息时,单击Yes (是)。如果驱动器处于良好状态,重建将会开始。

通过选择 Group Operations (组操作)  $\rightarrow$  Show Progress (显示进度)可在 Group Show Progress (组显示进度)窗口中监测重建的进度。如果无法重建驱动器,则会出现错误信息。继续下一步。

- 3 关闭系统,断开电源线连接,然后打开计算机机箱。
- 4 使用相等容量的新驱动器替换故障磁盘驱动器。
- 5 关上计算机机箱,重新连接电源线,然后重新启动计算机。
- 6 重新启动 Dell SAS RAID 存储管理器。

当新驱动器旋转起来时,驱动器图标变回正常状态,重建过程自动开始。通过选择 Group (组操 作) → Show Progress (显示进度)可在 Group Show Progress (组显示进度)窗口中监测重建的 进度。

## 使驱动器脱机或缺失

(仅限 Dell PERC 5/i 控制器)如果磁盘驱动器当前属于冗余配置的一部分,并要将其用于另一配置中,为此,可使用 Dell SAS RAID 存储管理器命令移除首个配置中的磁盘驱动器。执行此操作时, 将会丢失该驱动器上的所有数据。

要移除此配置中的磁盘驱动器,而不损害虚拟磁盘上的数据,请遵循以下步骤:

- 1 在 Dell SAS RAID 存储管理器窗口的左侧窗格中,在冗余虚拟磁盘中的磁盘驱动器图标上击右键。
- 2 从弹出式菜单中选择 Make drive offline (使驱动器脱机)。磁盘驱动器状态更改为 Offline (脱机)。
- **3** 再次在磁盘驱动器图标上击右键,然后选择 Mark physical disk as missing (将物理磁盘标记为缺 失)。
- 4 选择 File (文件) → Rescan (重新扫描)。磁盘驱动器状态更改为 Unconfigured Good (非配置 良好)。这时,此磁盘驱动器上的数据将不再有效。
- 5 如有必要,请为已从中移除磁盘驱动器的虚拟磁盘创建热备份磁盘。(请参阅添加热备份磁盘。) 当热备份可用时,将会重建虚拟磁盘上的数据。现在便可将已移除的磁盘用于另一配置。
- 注:如果 Dell SAS RAID 存储管理器检测到虚拟磁盘中的磁盘驱动器有故障,则会使该驱动器脱机。如果 发生这种情况,必须卸下磁盘驱动器并将其替换掉。无法通过使用 Mark physical disk as missing (将物理 磁盘标记为缺失)和 Rescan (重新扫描)命令,将该驱动器用于另一配置。

## 升级固件

(仅限 Dell PERC 5/i 控制器) Dell SAS RAID 存储管理器使您能方便地升级控制器固件。可在 support.dell.com 上获得最新的固件软件包。此软件包中包含用于更新的 .rom 映像。要升级固件,请遵循以下步骤:

- 1 在 Dell SAS RAID 存储管理器窗口的左侧窗格中,单击需要升级的 Dell PERC 5/i 控制器图标。
- 2 在右侧窗格中,单击 Operations (操作)选项卡,然后选择 Flash Firmware (闪存固件)。
- 3 单击 Go (运行)。
- 4 查找.rom 更新文件,然后单击 OK (确定)。 Dell SAS RAID 存储管理器将显示现有固件的版本以及新固件文件的版本。
- 5 当系统提示是否要升级此固件时,单击 Yes (是)。 控制器随即通过包含在.rom 文件中的新固件代码进行更新。

# 故障排除

要获取在 Dell<sup>™</sup> PERC 5/i 或 SAS 5/iR 系统上安装 Dell SAS RAID 存储管理器的帮助,可联系您 的 Dell 技术服务代表或访问 Dell 支持 Web 站点,其网址为: support.dell.com。

## Windows 安装错误信息

当将 Dell SAS RAID 存储管理器安装在运行 Microsoft Windows 操作系统的 Dell 系统上时,在 此安装过程中,Microsoft 安装程序可能会显示错误信息。错误信息为自解释的。如果需要关于 这些信息的详细信息,请参阅 Microsoft Developers Network (MSDN) 网站上安装程序错误信息 的列表,其网址为:

http://msdn.microsoft.com/library/default.asp?url=/library/enus/msi/setup/windows\_installer\_error\_messages.asp

## Linux 安装错误信息

当要将 Dell SAS RAID 存储管理器安装在运行 Red Hat<sup>®</sup> Linux 或 SUSE Linux 操作系统的 Dell 系统上时,可能出现表 7-1 中所示信息:

#### 表 7-1. Linux 安装错误信息

| 信息                                                                    | 含义                                                                                                    |
|-----------------------------------------------------------------------|----------------------------------------------------------------------------------------------------|
| More than one copy of MegaRAID Storage<br>Manager has been installed. | 已经安装了 Dell SAS RAID 存储管理器的一个以上副本。通<br>过使用 rpm-force 命令直接安装 rpm 文件 (代替使用<br>install.sh 文件),可完成该操作,但并不建议这样做。<br>这种情况下,必须在按照安装中所述安装 Dell SAS RAID 存<br>储管理器之前,手动卸载所有的 rpm。 |
| The version is already installed.                                     | 试图安装的 Dell SAS RAID 存储管理器版本已安装在系统之上。取消此安装程序。                                                                                                    |
| The installed version is newer.                                       | 更新的 Dell SAS RAID 存储管理器版本已安装在系统之上。<br>取消此安装程序。                                                                                                    |
| Exiting installation.                                                 | 此信息在安装完成时出现。无需任何操作。                                                                                                    |
| RPM Installation Failed                                               | 此信息表明此安装由于某种原因而失败。附加信息文本将解<br>释失败原因。阅读此信息文本并采取相应的措施。                                                                                                    |

## 其它 Dell SAS RAID 存储管理器信息

表 7-2 列出了由 Dell SAS RAID 存储管理器生成的其它信息,并解释了应如何对其做出响应。

#### 表 7-2. Dell SAS RAID 存储管理器信息

| 信息                  | 含义                                                                                 | 措施                                              |
|---------------------|------------------------------------------------------------------------------------|-------------------------------------------------|
| 信息 4007             | 已发出 Start Rebuild (启动重建)命<br>令,但是无法启动重建。                                           | 请参阅 support.dell.com 上的 Dell 知 识库文章。            |
| 信息 4008             | Make Drive Online (使驱动器联机)<br>命令已发出。                                               | 请参阅 support.dell.com 上的 Dell 知 识库文章。            |
| 信息 4009             | 尝试通过混合使用 SAS 和 SATA 物理<br>驱动器创建虚拟磁盘                                                | 不支持此操作。请在创建虚拟磁盘<br>时,只选择 SAS 驱动器或 SATA 驱动<br>器。 |
| 信息 8107             | 已将 Start Locate (开始查找)或<br>Stop Locate (停止查找)命令发送<br>到未连接至背板 (即不在磁盘机柜<br>中)的物理驱动器。 | 不支持此硬件配置。                                       |
| 信息 800E             | 已将 Undo Prepare Removal (撤消准<br>备移除)命令发送到不支持该命令的<br>物理驱动器。                         | 不支持此硬件配置。                                       |
| 辅助配置失败!             | Dell SAS RAID 存储管理器无法通过<br>辅助配置继续进行。由于底层的硬件<br>资源在配置过程中进行了更改可能发<br>生这种情况:例如,卸下驱动器。 | 关闭 Configuration Wizard (配置向<br>导),然后重试。        |
| 无法读取外部配置!           | 当 Dell SAS RAID 存储管理器尝试读<br>取外部设置时发生错误。 Dell SAS<br>RAID 存储管理器无法读取配置。              | 将配置移回到其来自的系统中,并验<br>证该处的配置。                     |
| 未找到外部配置!            | Dell SAS RAID 存储管理器在读取外<br>部配置时发现数据不一致。外部配置<br>无效。                                 | 再次扫描系统以尝试读取外部配置。<br>如果此操作失败,则此配置可能已破<br>坏。      |
| 正在进行重建时,无法启<br>动操作! | 当重新创建正在运行时,试图在 Dell SAS RAID 存储管理器中启动另一操作。                                         | 等待重新创建操作完成,然后重试该<br>操作。                         |
| 配置向导失败!             | Dell SAS RAID 存储管理器无法通过<br>引导配置继续进行。由于底层的硬件<br>资源在配置过程中进行了更改可能发<br>生这种情况:例如,卸下驱动器。 | 关闭 Configuration Wizard (配置向<br>导),然后重试。        |
| Storelib 初始化失败      | 无法在此系统上将 StoreLib (Dell SAS RAID 存储管理器所使用的固件)进行初始化。系统上不存在 SAS 硬件或驱动程序。             | 请查阅 support.dell.com 上的知识库文章。                   |

#### 表 7-2. Dell SAS RAID 存储管理器信息 (续)

| 信息                   | 含义                                                                                               | 措施                                                                                                    |
|----------------------|--------------------------------------------------------------------------------------------------|----------------------------------------------------------------------------------------------------|
| 未找到存储控制器!            | 未在系统上找到控制器。系统上不存在 SAS 硬件或驱动程序。                                                                   | 验证此硬件是否正确连接, SAS 控制<br>器是否已在系统 BIOS 中启用 (如果<br>是集成控制器)以及是否在系统中安<br>装了此驱动程序。如果刚安装完<br>BIOS,请确保已重新引导系统。 |
| 清除配置失败:未知异常          | Clear Configuration (清除配置)命<br>令失败。                                                              | 验证是否要清除此配置(该操作不可恢复)。按照 SAS 5 用户指南中的说明,使用控制器 BIOS 公用程序执行此任务。                                           |
| 登录失败:无效用户名或<br>密码!   | 用户名或密码无效。用户鉴别失败,<br>因为用户输入了无效用户名或密码。                                                             | 用户名和密码由本地的系统管理员进<br>行设置。联系您的系统管理员以验证<br>密码。注:管理员/根密码是本地机<br>器的密码,而不是基于域的管理员密<br>码。                    |
| 自动配置失败!              | Dell SAS RAID 存储管理器无法通过<br>自动配置继续进行。由于底层的硬件<br>资源在配置过程中进行了更改可能发<br>生这种情况:例如,卸下驱动器。               | 关闭 Configuration Wizard (配置向<br>导)并重试。如果这种情况反复发<br>生,请验证是否已将硬件正确连接。                                   |
| 无法创建虚拟磁盘:无效<br>输入参数! | 已输入了一些对于虚拟磁盘无效的参数。                                                                               | 请确保所有的虚拟磁盘参数均有效,<br>然后试着重新创建虚拟磁盘。                                                                     |
| 驱动器未处于执行状态。          | 物理驱动器不支持此命令。在将<br>Undo Prepare for Removal (撤消准备<br>移除)命令发送到错误的物理驱动器<br>时,可能发生这种情况。              | 不支持该功能。检查物理驱动器的状态。                                                                                    |
| 保存配置失败。              | 当尝试将配置保存为文件时, Save<br>Configuration (保存配置)命令失<br>败。                                              | 请确保要将配置保存到正确位置。请<br>确保此磁盘上有足够的可用空间存储<br>该文件。请确保对目标位置具有写入<br>权限。                                       |
| 不允许在该卷重建!            | 此虚拟磁盘不支持 Reconstruction<br>(重新创建)命令。系统硬件不允许<br>任何种类的重新创建。                                        | 验证硬件是否正确连接并重试。                                                                                        |
| 严重错误:无法连接到框架!        | Dell SAS RAID 存储管理器软件组件<br>无法建立到 MSM 框架的连接。Dell<br>SAS RAID 存储管理器图形用户界面<br>无法与服务器侧的软件组件进行通<br>信。 | 请确认安装了设备驱动程序并已将系<br>统重新引导。如果驱动程序存在,则<br>请卸载,然后重新安装此应用程序。                                              |
| 清除外部配置失败!            | 清除外部配置操作失败,并随之产生<br>一个错误。                                                                        | 使用控制器 BIOS 配置公用程序执行<br>该任务。(有关详细说明,请参阅<br>SAS 5 用户指南。)该操作不可恢复,<br>因此请在继续前确保要执行此操作。                    |

#### 表 7-2. Dell SAS RAID 存储管理器信息 (续)

| 信息               | 含义                                                                                   | 措施                                                                    |
|------------------|--------------------------------------------------------------------------------------|-----------------------------------------------------------------------|
| 未找到服务器!          | Dell SAS RAID 存储管理器未找到任何要管理的服务器。                                                     | 卸载并重新安装该软件应用程序。                                                       |
| 导入外部配置失败!        | 当 Dell SAS RAID 存储管理器尝试导<br>入外部配置时,发生错误                                              | 将配置移回到其来自的系统中,并验<br>证该处的配置。                                           |
| 设备未响应!           | 设备对正发送的命令无响应。                                                                        | 重试该命令。请验证该硬件是否已连<br>接并正确配置。                                           |
| 该用户不具备管理员权<br>限! | Dell SAS RAID 存储管理器登录失败,因为该用户不具有该系统的管理员权限。此情况仅当用户尝试以完全访问权限使用 Dell SAS RAID 存储管理器时发生。 | 请验证该用户名是否具有本地系统的<br>管理员权限 (不是基于域的权限)。<br>注:如果不需更改配置,可通过仅查<br>看访问权限登录。 |

# A

# 事件和信息

本附录列出了可能在事件日志中出现的 Dell SAS RAID 存储管理器的事件。 Dell SAS RAID 存储管理器监测工作站内所有控制器及其所连接设备的活动和性能。当事件发 生时,如初始化的启动,事件信息将出现在 Dell SAS RAID 存储管理器窗口底部的日志中。 出现在事件日志中的每个信息均具有一个"错误级",表示事件的严重性,如表 A-1 所示。

#### 表 A-1. 事件错误级

| 错误级     | 含义                                   |
|---------|--------------------------------------|
| Info    | 信息性消息。无需用户操作。                        |
| Warning | 某些组件可能接近故障点。                         |
| Caution | 某个组件发生故障,但系统并未丢失数据。                  |
| Fatal   | 某个组件发生故障且发生数据丢失或即将丢失。                |
| Dead    | 发生灾难性错误且控制器已无法使用。此事件仅在重新启动控制器之后才会看到。 |

## 系统事件信息列表

表 A-2 列出了所有 Dell SAS RAID 存储管理器事件信息。

#### 表 A-2. 事件信息

| 编号     | 类型      | 事件文本               |
|--------|---------|--------------------|
| 0x0000 | Info    | MegaRAID 固件初始化已启动: |
| 0x0001 | Info    | MegaRAID 固件版本:     |
| 0x0002 | Fatal   | 无法从 TBBU 中恢复高速缓存数据 |
| 0x0003 | Info    | 从 TBBU 成功恢复高速缓存数据  |
| 0x0004 | Info    | 已清除配置              |
| 0x0005 | Warning | 群集停机; 与同级的通信掉失     |
| 0x0006 | Info    | 逻辑驱动器所有权已更改:       |
| 0x0007 | Info    | 警报已被用户禁用           |
| 0x0008 | Info    | 警报已被用户启用           |
| 0x0009 | Info    | 后台初始化速度已更改:        |

| 编号     | 类型      | 事件文本                 |
|--------|---------|----------------------|
| 0x000a | Fatal   | 由于内存/电池故障,控制器高速缓存已废弃 |
| 0x000b | Fatal   | 由于配置不匹配,无法恢复高速缓存数据   |
| 0x000c | Info    | 成功恢复高速缓存数据           |
| 0x000d | Fatal   | 由于固件版本不兼容,控制器高速缓存已废弃 |
| 0x000e | Info    | 一致性检查速率已更改:          |
| 0x000f | Dead    | 严重的固件错误:             |
| 0x0010 | Info    | 己恢复工厂默认值             |
| 0x0011 | Info    | 闪速更新下载的映像已损坏         |
| 0x0012 | Caution | 闪速更新擦除错误             |
| 0x0013 | Caution | 在擦除期间闪速更新超时          |
| 0x0014 | Caution | 闪速更新错误               |
| 0x0015 | Info    | 闪速更新映像:              |
| 0x0016 | Info    | 对固件映像的闪速更新已完成        |
| 0x0017 | Caution | 闪速更新编程错误             |
| 0x0018 | Caution | 在编程期间闪速更新超时          |
| 0x0019 | Caution | 闪速更新芯片类型未知           |
| 0x001a | Caution | 闪速更新命令集未知            |
| 0x001b | Caution | 闪速更新验证故障             |
| 0x001c | Info    | 刷新速率已更改:             |
| 0x001d | Info    | 从主机接收到休眠命令           |
| 0x001e | Info    | 已清除事件日志              |
| 0x001f | Info    | 已包装事件日志              |
| 0x0020 | Dead    | 多位 ECC 错误:           |
| 0x0021 | Warning | 单位 ECC 错误:           |
| 0x0022 | Dead    | 无足够的控制器内存            |
| 0x0023 | Info    | 巡检读取已完成              |
| 0x0024 | Info    | 巡检读取已暂停              |
| 0x0025 | Info    | 巡检读取速率已更改:           |
| 0x0026 | Info    | 巡检读取已恢复              |
| 0x0027 | Info    | 巡检读取已启动              |

| 编号     | 类型       | 事件文本                          |
|--------|----------|-------------------------------|
| 0x0028 | Info     | 重建率已更改:                       |
| 0x0029 | Info     | 重新构建率已更改:                     |
| 0x002a | Info     | 从主机接收到关机命令                    |
| 0x002b | Info     | 检测事件:                         |
| 0x002c | Info     | 自开机起建立的时间:                    |
| 0x002d | Info     | 用户已输入固件调试器                    |
| 0x002e | Warning  | 在 VD 上已异常中断后台初始化:             |
| 0x002f | Warning  | 后台初始化已更改介质错误:                 |
| 0x0030 | Info     | 在 VD 上已完成后台初始化:               |
| 0x0031 | Fatal    | 在 VD 上已完成后台初始化,但带有不可恢复的错误:    |
| 0x0032 | Fatal    | 后台初始化已检测到不可恢复的双介质错误:          |
| 0x0033 | Caution  | 在 VD 上的后台初始化已失败:              |
| 0x0034 | Progress | 后台初始化进程:                      |
| 0x0035 | Info     | 在 VD 上已启动后台初始化:               |
| 0x0036 | Info     | VD上的策略更改:                     |
| 0x0037 | Info     | 陈旧                            |
| 0x0038 | Warning  | 在 VD 上已异常中断一致性检查:             |
| 0x0039 | Warning  | 一致性检查已更改介质错误:                 |
| 0x003a | Info     | 在 VD 上已完成一致性检查:               |
| 0x003b | Info     | 在 VD 上已完成一致性检查,但进行了更正:        |
| 0x003c | Fatal    | 一致性检查已检测到不可恢复的双介质错误:          |
| 0x003d | Caution  | 在 VD 上的一致性检查失败:               |
| 0x003e | Fatal    | 在 VD 上的一致性检查失败,但带有不可恢复的数据:    |
| 0x003f | Warning  | 一致性检查在 VD 分条上找到不一致的奇偶校验:      |
| 0x0040 | Warning  | VD上出现太多不一致项,已禁用一致性检查的不一致记录功能: |
| 0x0041 | Progress | 一致性检查进程:                      |
| 0x0042 | Info     | 在 VD 上已启动一致性检查:               |
| 0x0043 | Warning  | 在 VD 上已异常中断初始化:               |
| 0x0044 | Caution  | 在 VD 上的初始化失败:                 |
| 0x0045 | Progress | VD 上的初始化进程:                   |

| 编号     | 类型       | 事件文本               |
|--------|----------|--------------------|
| 0x0046 | Info     | 在 VD 上已启动快速初始化:    |
| 0x0047 | Info     | 在 VD 上已启动完全初始化:    |
| 0x0048 | Info     | 在 VD 上已完成初始化       |
| 0x0049 | Info     | 在 VD 上已更改属性:       |
| 0x004a | Info     | 重新构建完成:            |
| 0x004b | Fatal    | 由于不可恢复的错误,重新构建已停止: |
| 0x004c | Fatal    | 重新构建检测到不可恢复的双介质错误: |
| 0x004d | Progress | 重新构建进程:            |
| 0x004e | Info     | 已恢复重新构建:           |
| 0x004f | Fatal    | 由于配置不匹配,重新构建恢复失败:  |
| 0x0050 | Info     | 重新构建已启动:           |
| 0x0051 | Info     | VD 上的状态更改:         |
| 0x0052 | Info     | PD 清除已异常中断:        |
| 0x0053 | Caution  | PD 清除已失败:          |
| 0x0054 | Progress | PD 清除进程:           |
| 0x0055 | Info     | PD 清除已启动:          |
| 0x0056 | Info     | PD 清除已完成:          |
| 0x0057 | Warning  | 错误:                |
| 0x0058 | Info     | 格式化完成:             |
| 0x0059 | Info     | 格式化已启动:            |
| 0x005a | Caution  | 热备份 SMART 轮询失败:    |
| 0x005b | Info     | PD 已插入:            |
| 0x005c | Warning  | PD 不受支持:           |
| 0x005d | Warning  | 巡检读取已更正介质错误:       |
| 0x005e | Progress | 巡检读取进程:            |
| 0x005f | Fatal    | 巡检读取发现不可恢复的介质错误:   |
| 0x0060 | Caution  | PD 预兆性故障:          |
| 0x0061 | Fatal    | 穿孔坏块:              |
| 0x0062 | Info     | 重新构建已被用户中断:        |
| 0x0063 | Info     | VD 上重新构建完成         |

| 编号     | 类型       | 事件文本                    |
|--------|----------|-------------------------|
| 0x0064 | Info     | 重新构建完成                  |
| 0x0065 | Caution  | 由于源驱动器错误,重新构建失败:        |
| 0x0066 | Caution  | 由于目标驱动器错误,重新构建失败:       |
| 0x0067 | Progress | 重新构建进程:                 |
| 0x0068 | Info     | 已恢复重新构建:                |
| 0x0069 | Info     | 已启动重新构建:                |
| 0x006a | Info     | 已自动启动重新构建:              |
| 0x006b | Caution  | 由于群集所有权掉失,重新构建已停止:      |
| 0x006c | Fatal    | 重新分配写操作失败:              |
| 0x006d | Fatal    | 在重新构建期间出现不可恢复的介质错误:     |
| 0x006e | Info     | 在恢复期间已更正介质错误:           |
| 0x006f | Fatal    | 在恢复期间出现不可恢复的介质错误:       |
| 0x0070 | Info     | PD 己卸下:                 |
| 0x0071 | Warning  | 意外检测:                   |
| 0x0072 | Info     | 状态更改:                   |
| 0x0073 | Info     | 用户进行的状态更改:              |
| 0x0074 | Warning  | 冗余路径已断开:                |
| 0x0075 | Info     | 冗余路径已恢复:                |
| 0x0076 | Info     | 由于队列已删除,因此专用热备份不再有用:    |
| 0x0077 | Caution  | SAS 拓朴错误:已检测到循环         |
| 0x0078 | Caution  | SAS 拓朴错误:设备不能寻址         |
| 0x0079 | Caution  | SAS 拓朴错误:同一 SAS 地址有多个端口 |
| 0x007a | Caution  | SAS 拓朴错误:展开器错误          |
| 0x007b | Caution  | SAS 拓朴错误: SMP 超时        |
| 0x007c | Caution  | SAS 拓朴错误:路由条目数不够        |
| 0x007d | Caution  | SAS 拓朴错误:找不到索引          |
| 0x007e | Caution  | SAS 拓朴错误: SMP 功能失败      |
| 0x007f | Caution  | SAS 拓朴错误: SMP CRC 错误    |
| 0x0080 | Caution  | SAS 拓朴错误:多个负数           |
| 0x0081 | Caution  | SAS 拓朴错误:表对表            |

| 编号     | 类型      | 事件文本                 |
|--------|---------|----------------------|
| 0x0082 | Caution | SAS 拓朴错误:多个路径        |
| 0x0083 | Fatal   | 无法访问设备               |
| 0x0084 | Info    | 已创建专用热备份:            |
| 0x0085 | Info    | 已禁用专用热备份:            |
| 0x0086 | Caution | 专用热备份对所有队列不再有用:      |
| 0x0087 | Info    | 已创建全局热备份:            |
| 0x0088 | Info    | 已禁用全局热备份:            |
| 0x0089 | Caution | 全局热备份不会覆盖所有队列        |
| 0x008a | Info    | 已创建 VD:              |
| 0x008b | Info    | 已删除 VD:              |
| 0x008c | Info    | 由于关机时正在写入, VD标记了不一致: |
| 0x008d | Info    | 存在电池                 |
| 0x008e | Warning | 不存在电池                |
| 0x008f | Info    | 已检测到新电池              |
| 0x0090 | Info    | 电池已被更换               |
| 0x0091 | Caution | 电池温度过高               |
| 0x0092 | Warning | 电池电压过低               |
| 0x0093 | Info    | 电池已开始充电              |
| 0x0094 | Info    | 电池正在放电               |
| 0x0095 | Info    | 电池温度正常               |
| 0x0096 | Fatal   | 电池需要更换, SOH 损坏       |
| 0x0097 | Info    | 电池重新充电已启动            |
| 0x0098 | Info    | 电池重新充电正在进行           |
| 0x0099 | Info    | 电池重新充电已完成            |
| 0x009a | Caution | 电池重新充电已超时            |
| 0x009b | Info    | 电池重新充电挂起: 电池正在充电     |
| 0x009c | Info    | 电池重新充电已延期            |
| 0x009d | Info    | 电池重新充电将在4天内启动        |
| 0x009e | Info    | 电池重新充电将在 2 天内启动      |
| 0x009f | Info    | 电池重新充电将在1天内启动        |

| 编号     | 类型      | 事件文本                        |
|--------|---------|-----------------------------|
| 0x00a0 | Info    | 电池重新充电将在 5 小时内启动            |
| 0x00a1 | Info    | 电池已卸下                       |
| 0x00a2 | Info    | 电池的电流容量低于阈值                 |
| 0x00a3 | Info    | 电池的电流容量高于阈值                 |
| 0x00a4 | Info    | SES 机柜己打开:                  |
| 0x00a5 | Info    | SAF-TE 机柜已打开:               |
| 0x00a6 | Caution | 机柜的通信断掉:                    |
| 0x00a7 | Info    | 机柜的通信已恢复:                   |
| 0x00a8 | Caution | 机柜的风扇出现故障:                  |
| 0x00a9 | Info    | 机柜上的风扇已插入:                  |
| 0x00aa | Caution | 机柜上的风扇已卸下:                  |
| 0x00ab | Caution | 机柜上的电源设备出现故障:               |
| 0x00ac | Info    | 机柜的电源设备已插入:                 |
| 0x00ad | Caution | 机柜上的电源设备已卸下:                |
| 0x00ae | Caution | 机柜上的 SIM 出现故障:              |
| 0x00af | Info    | 机柜上的 SIM 已插入:               |
| 0x00b0 | Caution | 机柜上的 SIM 已卸下:               |
| 0x00b1 | Warning | 机柜上的温度传感器低于警告阈值:            |
| 0x00b2 | Caution | 机柜上的温度传感器低于错误阈值:            |
| 0x00b3 | Warning | 机柜上的温度传感器高于警告阈值:            |
| 0x00b4 | Caution | 机柜上的温度传感器高于错误阈值:            |
| 0x00b5 | Caution | 机柜关机:                       |
| 0x00b6 | Warning | 有太多的机柜连接到端口。机柜不受支持:         |
| 0x00b7 | Caution | 机柜上的固件不匹配:                  |
| 0x00b8 | Warning | 机柜上的传感器损坏:                  |
| 0x00b9 | Caution | 机柜上的 Phy 损坏:                |
| 0x00ba | Caution | 机柜不平稳:                      |
| 0x00bb | Caution | 机柜上的硬件错误:                   |
| 0x00bc | Caution | 无来自机柜的响应:                   |
| 0x00bd | Info    | SAS/SATA 混合在机柜上不受支持:已禁用 PD: |

| 编号     | 类型      | 事件文本                             |
|--------|---------|----------------------------------|
| 0x00be | Info    | 在 SES 机柜上已检测到不受支持的热插拔:           |
| 0x00bf | Info    | 群集已启用                            |
| 0x00c0 | Info    | 群集已禁用                            |
| 0x00c1 | Info    | PD 太小,而不能用于自动重新构建:               |
| 0x00c2 | Info    | BBU 已启用;正在将WT更改逻辑驱动器为WB          |
| 0x00c3 | Warning | BBU 已禁用;正在将 WB 逻辑驱动器更改为 WT       |
| 0x00c4 | Warning | 坏块表在 PD 上已占满 80%:                |
| 0x00c5 | Fatal   | 坏块表已满;无法记录块:                     |
| 0x00c6 | Info    | 由于 VD 上的所有权掉失,因此一致性检查已异常中断:      |
| 0x00c7 | Info    | 由于 VD 上的所有权掉失,后台初始化 (BGI) 已异常中断: |
| 0x00c8 | Caution | 检测到电池 / 充电器故障; SOH 损坏            |
| 0x00c9 | Warning | 单位 ECC 错误:已超出警告阈值:               |
| 0x00ca | Caution | 单位 ECC 错误: 已超出严重阈值:              |
| 0x00cb | Caution | 单位 ECC 错误: 已禁用进一步报告:             |
| 0x00cc | Caution | 机柜的电源设备已关闭:                      |
| 0x00cd | Info    | 机柜的电源设备已打开:                      |
| 0x00ce | Caution | 机柜的电源设备电缆已卸下:                    |
| 0x00cf | Info    | 机柜的电源设备电缆已插入:                    |
| 0x00d0 | Info    | 机柜上的风扇已恢复到正常:                    |
| 0x00d1 | Info    | 上一次引导已启动 BBU 保留测试                |
| 0x00d2 | Info    | BBU 保留测试已通过                      |
| 0x00d3 | Caution | BBU 保留测试已失败!                     |
| 0x00d4 | Info    | 上一次引导已启动 NVRAM 保留测试              |
| 0x00d5 | Info    | NVRAM 保留测试已通过                    |
| 0x00d6 | Caution | NVRAM 保留测试已失败!                   |
| 0x00d7 | Info    | 成功完成的测试:                         |
| 0x00d8 | Caution | 失败的测试:                           |
| 0x00d9 | Info    | 自检诊断程序已完成                        |
| 0x00da | Info    | 检测到外来配置                          |
| 0x00db | Info    | 导入了外来配置                          |

| 编号     | 类型      | 事件文本              |
|--------|---------|-------------------|
| 0x00dc | Info    | 己清除外来配置           |
| 0x00dd | Warning | NVRAM 损坏; 正在启动    |
| 0x00de | Warning | NVRAM 出现不匹配情况     |
| 0x00df | Warning | SAS 宽端口上的链接掉失:    |
| 0x00e0 | Info    | SAS 宽端口上的链接已恢复:   |
| 0x00e1 | Warning | SAS 端口上的允许错误率:    |
| 0x00e2 | Warning | 重新分配的坏块:          |
| 0x00e3 | Info    | 检测到控制器热插拔         |
| 0x00e4 | Warning | 机柜上检测到温度传感器差异:    |
| 0x00e5 | Info    | 磁盘检测不能启动。找不到合格的磁盘 |
| 0x00e6 | Info    | 主机提供的时间期限不能满足自检   |
| 0x00e7 | Info    | 队列上标记的缺少情况:       |
| 0x00e8 | Info    | 队列上更换的缺少情况:       |
| 0x00e9 | Info    | 机柜上的温度恢复到正常:      |
| 0x00ea | Info    | 机柜上的固件下载正在进行:     |
| 0x00eb | Warning | 机柜上的固件下载失败:       |
| 0x00ec | Warning | 驱动器未经过验证:         |
| 0x00ed | Info    | 用户废弃了脏的高速缓存数据     |
| 0x00ee | Info    | 引导时配置缺少 PD        |
| 0x00ef | Info    | VD 缺少驱动器,将在引导时脱机  |
| 0x00f0 | Info    | 引导时缺少 VD          |
| 0x00f1 | Info    | 引导时完全缺少前面的配置      |
| 0x00f2 | Info    | 电池充电完成            |
| 0x00f3 | Info    | 机柜上的风扇速度已更改:      |

## 词汇表

#### BIOS

基本输入/输出系统。计算机的 BIOS 储存在闪存 芯片上。BIOS 控制以下内容:微处理器和外围设 备之间的通信(例如键盘和视频适配器),以及多 种功能(例如系统信息)。

#### BBU 存在

表示控制器在电源故障情况下是否具有提供电源的 机载电池备用单元的控制器属性。

#### 背板

将主控制器板连接到外围设备 (例如磁盘驱动器) 并通常提供到外围设备的信号和电源连接的硬件组 件。

#### BGI 速率

表示以何种速率执行虚拟磁盘的后台初始化的控制 器属性。

#### 产品名称

表示控制器的制造名称的控制器属性。

#### 产品信息

表示经销商设定的驱动器型号编号的物理磁盘属 性。

#### 重建

在某个物理磁盘出现故障后,在冗余虚拟磁盘中将 所有数据重新生成至替换磁盘。尽管会使磁盘子系 统的性能下降一些,但磁盘重建通常不会中断受影 响的虚拟磁盘的正常操作。

#### 重建率

在存储配置中的磁盘发生故障后,用于在新物理磁 盘上重建数据的中央处理器 (CPU)资源的百分率。

#### 重新创建率

执行重新创建操作的用户定义的速率。

#### 初始化

在容错 RAID 级中,将零写到虚拟磁盘数据字段和 产生相应奇偶校验,以使虚拟磁盘处于"就绪"状 态的过程。初始化会删去物理磁盘上的所有先前数 据。磁盘组可在不进行初始化的情况下工作,但因 为奇偶校验字段还没有生成,因此磁盘组可能无法 通过一致性检查。

#### 磁盘高速缓存策略

表示虚拟磁盘高速缓存是否启用、禁用或不更改其 先前设置的虚拟磁盘属性。

#### 磁盘子系统

磁盘和硬件的集合,硬件负责控制磁盘,并将其连接到一个或多个控制器。这些硬件可以包括一个智能控制器,或是可以直接连接到系统输入/输出总线控制器的磁盘。

#### 磁盘组

一种逻辑磁盘组,该磁盘组连接到可创建一个或多 个虚拟磁盘的 RAID 控制器,这样,磁盘组中的所 有虚拟磁盘使用磁盘组中的所有物理磁盘。

#### 磁条大小

表示虚拟磁盘中使用的数据磁条大小的虚拟磁盘属性。对于 Dell PERC 5/i 控制器上的存储配置,磁条大小是用户选择的。

#### 当前写入策略

表示虚拟磁盘当前是否支持 Write back (回写)或 Write through (通过写)模式的虚拟磁盘属性。

- 在Write back (回写)模式中,当控制器高 速缓存接收到一个事务处理中的所有数据 时,控制器会将数据传输完成信号发送给主 机。
- 在Write through (通过写)模式中,当磁 盘子系统接收到一个事务处理中的所有数据 时,控制器会将数据传输完成信号发送给主 机。

#### 带状划分

用于在虚拟磁盘中的所有物理磁盘上写入数据的技术。每个磁条包括连续的虚拟磁盘数据地址,这些地址使用顺序模式以大小固定的单元映射到虚拟磁 盘中的每个物理磁盘。例如,如果虚拟磁盘包括五 个物理磁盘,磁条从一到五将数据写入物理磁盘, 而不重复写入任何物理磁盘。磁条在每个物理磁盘 上所占用的空间是相同的。其自身的带状划分不提 供数据冗余。与奇偶校验结合的带状划分能够提供 数据冗余。

#### 大小

表示虚拟磁盘上存储空间的容量的虚拟磁盘属性。

#### 读取策略

表示当前读取策略模式的的控制器属性。在 Always read ahead(始终预读)模式下,控制器在请求数 据之前按顺序读取,并把额外的数据存储在高速缓 存存储器中,预计很快将需要这些数据。这样可加 速读取顺序数据,但对于读取随机数据没有改进。 在 No read ahead (非预读)模式下,预读功能被 禁用。在 Adaptive read ahead(自适应预读)模式 下,如果两次最近的磁盘存取出现在顺序扇区内,则控制器开始使用预读。如果需要随机读取,控制 器回复为 No read ahead(非预读)模式。

#### 访问策略

表示该虚拟磁盘允许的访问类型的虚拟磁盘属性。 可能值为*读写、只读*或*拒绝*。

#### 非冗余配置

非冗余配置是带有两个或更多物理磁盘上的已带状 划分数据而不带有磁盘镜像或奇偶校验的 RAID 0 虚拟磁盘。它提供了高数据吞吐量,但在物理磁盘 出现故障的情况下没有提供保护。

#### 分销商标识号

列出有关控制器的其他经销商标识号信息的控制器 属性。

#### 高速缓存

保存最近访问数据的快速内存。使用高速缓存可加 速对相同数据的后继访问。在主存储器中进行读写 操作时,就会将一个备份及相应的主存储器地址储 存在高速缓存存储器中。高速缓存存储器软件监测 随后要读取数据的地址,以检查所需的数据是否已 储存在高速缓存存储器中。如果所需数据已经在高 速缓存存储器中(一次高速缓存命中),就会立即 从高速缓存存储器中读出数据,并放弃主存储器读 取(或不启动)。如果数据没有在高速缓存(高速 缓存未命中)中,就会从主存储器读取数据并储存 在高速缓存存储器中。

#### 高速缓存过程

使用高速存储器缓冲区来加速计算机系统整体读写 性能的过程。可以高于访问磁盘子系统的速度访问 高速缓存。为改善读取性能,高速缓存中通常含有 最近访问过的数据,也包含来自邻接磁盘扇区的数 据。为改善写入性能,高速缓存可以按照它的回写 策略临时存储数据。

#### 高速缓存刷新间隔

表示数据高速缓存刷新频率的控制器属性。

#### 格式化

把特定值写到物理磁盘的所有数据字段,来映射出 不可读或不正常扇区的过程。因为大多数物理磁盘 在制造时已经格式化,所以通常仅在物理磁盘产生 许多介质错误时才进行格式化。

#### 固件

存储在只读存储器 (ROM) 或可编程 ROM (PROM) 上的软件。固件通常在一个系统刚刚打开时,负责 它的例行操作。系统中的监控程序是一个典型的例 子,它从磁盘或网络载入整个操作系统,然后将控 制权移交给操作系统。

#### 恢复虚拟磁盘

撤消新虚拟磁盘配置的方法。如果在 Configuration Wizard (配置向导)中突出显示虚拟磁盘并单击 Reclaim (恢复)按钮,则将从虚拟磁盘配置中移 除各个磁盘驱动器。

#### 回写

在回写高速缓存模式下,当控制器高速缓存已接收 了在某一次磁盘写入事务处理中的全部数据时,控 制器就会向主机发送一个数据传输完成信号。数据 根据控制器设置的策略写入磁盘子系统。这些策略 包括:脏/净高速缓存线路容量、可用的高速缓存 线路数量和从上一次高速缓存清除到目前的时间。

#### 10 策略

表示是否正在使用 Cached IO (高速缓存 IO)或 Direct IO (直接 IO)的虚拟磁盘属性。在 Cached IO (高速缓存 IO)模式中,所有读取数据在高速 缓存存储器中缓存。在 Direct IO (直接 IO)模式 中,读取数据不在高速缓存存储器中缓存。数据被 同时传送到高速缓存和主机。如果再次读取同一数 据块,则从高速缓存存储器读取。(IO Policy (IO 策略)适用于在特定逻辑驱动器上进行读取。 它并不影响 Read-ahead (预读)高速缓存。)

#### 介质错误计数

表示在磁盘介质上检测到的错误数目的物理驱动器 属性。

#### 警报存在

表示控制器是否具有机载警报的控制器属性。如果 存在并启用,则在某些错误状态下响起警报。

#### 警报启用

表示是否启用了控制器的机载警报的控制器属性。

#### 经销商标识号

表示经销商设定的控制器标识号的控制器属性。

#### 镜像

使用两个物理磁盘来提供完全数据冗余的过程,方 法是在另一个物理磁盘上维持一个物理磁盘数据的 精确备份。如果一个物理磁盘出现故障,可以使用 另一个物理磁盘上的内容来维护系统的完整性和重 建有故障的物理磁盘。

#### 经销商信息

列出驱动器的经销商名称的物理驱动器属性。

#### 空位

在 Dell SAS RAID 存储管理器中, *空位*是可用于定义虚拟磁盘的磁盘组中的一块闲置空间。

#### 控制器

控制微处理器和内存之间或微处理器和外围设备 (例如物理磁盘)之间的数据传输的芯片。RAID 控制器通过执行 RAID 功能 (例如带状划分和镜 像)来提供数据保护。Dell SAS RAID 存储管理器 在 Dell PERC 5/i 控制器和 SAS 5/iR 控制器上运行。

#### 库

提供多种可由其它软件模块使用的相关功能的软件组件。

#### 快速初始化

将零快速写入虚拟磁盘的第一个和最后一个扇区的 初始化方式。这就允许在后台运行初始化时即可开 始将数据写入虚拟磁盘。

#### 名称

表示虚拟磁盘的用户设定名称的虚拟磁盘属性。

#### 默认写入策略

表示默认写入策略是 Write through (通过写)或 Write back (回写)的虚拟磁盘属性。在 Write back (回写)模式中,当控制器高速缓存接收到一 个事务处理中的所有数据时,控制器会将数据传输 完成信号发送给主机。在 Write through (通过写) 模式中,当磁盘子系统接收到一个事务处理中的所 有数据时,控制器会将数据传输完成信号发送给主 机。

#### NVRAM

"非易失性随机存取存储器"的缩写词。断开电源时,不会丢失其中储存的数据的存储系统。 NVRAM用于在 RAID 控制器上存储固件和配置数据。

#### NVRAM 存在

表示控制器上是否存在 NVRAM 的控制器属性。

#### NVRAM 大小

表示控制器的 NVRAM 大小的控制器属性。

#### 强制大小

一种物理驱动器属性,表示磁盘驱动器被强制的大小,目的是使该磁盘驱动器兼容名义上具有相同大小的其它磁盘驱动器。例如,某一制造商的4GB驱动器可能是4,196 MB,而另一制造商的4GB驱动器可能是4,128 MB。为了在一个存储配置的磁盘组中使用,这些驱动器中的每个可能被强制为4,088 MB的可用大小。

#### 强制模式

一种控制器属性,表示名义上相同容量的磁盘驱动器被强迫的大小,目的是使这些磁盘驱动器在存储 配置中可用。

#### 迁移

通过断开物理磁盘与一个控制器的连接并将其连接 到另一个控制器,将虚拟磁盘和热备份磁盘从一个 控制器移动到另一个控制器的过程。新控制器上的 固件将检测并保留物理磁盘上的虚拟磁盘信息。

#### RAID

由多个独立的磁盘驱动器组成的组,通过增加用于 保存和访问数据的磁盘数目来提供高性能。 RAID 磁盘组提高了输入/输出 (I/O)性能和数据可用性。 对主机系统而言,磁盘驱动器组如同单个存储器单 元,或多个逻辑磁盘。由于可以同时访问多个物理 磁盘,所以数据吞吐量得以提高。 RAID 配置还提 高了数据存储的可用性和容错能力。冗余 RAID 级 (RAID 级 1、5 和 10)提供数据保护。

#### RAID 0

RAID 0 使用两个或更多磁盘驱动器上的数据带状 划分以提供高数据吞吐量,尤其适用于不要求数据 冗余环境中的大文件。(Dell PERC 5/i 和 SAS 5/iR 控制器)

#### RAID 1

RAID1在一对磁盘驱动器上使用数据镜像以便将数据写入一个物理磁盘的同时写入其它物理磁盘。 RAID1对于小数据库或其它需要完全数据冗余的小应用程序有利。(Dell PERC 5/i和 SAS 5/iR 控制器)

#### RAID 5

RAID 5 在三个或更多磁盘驱动器间使用数据带状 划分和奇偶校验数据(分布式奇偶校验)来提供高 数据吞吐量和数据冗余,尤其适用于需要随机存取 的应用程序。(仅限 Dell PERC 5/i 控制器)

#### RAID 10

RAID 10 (RAID 0 和 RAID 1 的组合)在各镜像跨接间使用数据带状划分。提供高速数据传输和完整的数据冗余。(仅限 Dell PERC 5/i 控制器)

#### RAID 级

表示虚拟磁盘的 RAID 级的虚拟磁盘属性。在 Dell PERC 5/i 控制器上,支持 RAID 级 0、1、5 和 10。 在 Dell SAS 5/iR 控制器上,支持 RAID 级 0 和 1。

#### 热备份

可自动替代虚拟磁盘中的故障物理磁盘并防止数据 丢失的备用物理磁盘。热备份可专用于一个单一冗 余磁盘组,也可以是控制器控制的所有磁盘组的全 局热备份池的组成部分。

当一个物理磁盘出现故障时, Dell SAS RAID 存储 管理器自动使用热备份替代它并从故障物理磁盘重 建数据到热备份。热备份可在 RAID 1、 RAID 5 和 RAID 10 存储配置中使用。

#### 容错

容错是磁盘子系统的一种功能,可在每个磁盘组遭 受单个驱动器故障时保持数据的完整性和处理能 力。PERC 5/i 控制器通过 RAID 级 1、5 和 10 中的 冗余磁盘组提供容错。它还支持热备份磁盘和自动 重建功能。 SAS 5/iR 控制器支持 RAID 1 冗余磁盘 组。

#### 冗余

当配置中的一个物理磁盘故障时,防止数据丢失的 存储配置的属性。

#### 冗余配置

在磁盘组中的物理磁盘上有可用于重建故障物理磁 盘的冗余数据的虚拟磁盘。冗余数据可以是磁盘组 中多个物理磁盘间已带状划分的奇偶校验数据,或 者它还可以是存储在第二个物理磁盘上的数据的完 整镜像副本。当配置中的物理磁盘故障时,冗余配 置保护数据。

#### SAS

串行连接的 SCSI。 SAS 是一个串行、点对点、企 业级的设备接口,利用了"小型计算机系统接口" (SCSI)协议集。与并行 SCSI 相比, SAS 接口提供 了改进的性能、简化的布线、更小的连接器、更少 的针数和更低的电源要求。Dell SAS 5/iR 控制器支 持 SAS 接口。

#### SATA

"串行高级技术附件"的缩写词。一种物理存储接 口标准。SATA 是一个提供设备之间点对点连接的 串行链接。较少的串行布线可使系统中的通风更好 并允许使用较小的机箱设计。

#### SCSI 设备类型

表示设备类型(例如*磁盘驱动器*)的物理驱动器属性。

#### 设备标识号

表示制造商设定的设备标识号的控制器属性或物理 磁盘属性。

#### 设备端口计数

表示控制器上端口数目的控制器属性。

#### 设备驱动程序

允许操作系统控制设备 (例如打印机)的软件。如 果未在计算机上安装正确的驱动程序,许多设备就 会无法正常工作。

#### 适配器

通过将一个总线或接口的协议转换到另一个总线或 接口的方式来使计算机系统访问外围设备的设备。 适配器还可提供专门功能。例如, RAID 控制器是 一种提供 RAID 功能的适配器。适配器可能位于系 统板或添加式卡上。适配器的其它例子包括网络和 SCSI 适配器。

#### 通过写

在通过写高速缓存模式下,当磁盘子系统收到所有 数据并完成将事务写入磁盘后,控制器给主机发送 一个数据传输完成信号。

#### 脱机

当物理磁盘是虚拟磁盘的一部分并且不能通过虚拟 磁盘访问物理磁盘时,此物理磁盘即处于脱机状 态。

#### 外部配置

已存在于安装在计算机系统中的物理磁盘替换集上的 RAID 配置。 Dell SAS RAID 存储管理器允许将现有的配置导入到 RAID 控制器,或将其清除以创 建新配置。

#### 无法修复错误计数

列出在连接到控制器的物理磁盘上检测到的无法修 复错误的数目的控制器属性。如果错误计数达到某 个等级,物理磁盘将被标记为 故障(Failed)。

#### 物理磁盘(PD)

具有非易失性特点并可随机寻址的用于存储数据的设备。物理磁盘可重写,通常被称为磁盘驱动器。

#### 物理驱动器类型

表示驱动器特性的物理驱动器属性。

#### 物理驱动器状态

表示驱动器状态的物理驱动器属性。物理磁盘可处 于以下状态之一:

- 非配置良好: RAID 控制器可访问但没有配置为虚拟磁盘或热备份中的一部分的磁盘。
- 热备份:配置为热备份的物理磁盘。
- 联机:可通过 RAID 控制器访问并将成为虚 拟磁盘的一部分的物理磁盘。
- 重建:为恢复虚拟磁盘的完整冗余而正在写 入数据的物理磁盘。

- 故障:最初配置为"联机"或"热备份" 的物理磁盘,但其中的固件检测到不可恢复 的错误。
- 非配置不正常:其中的固件检测到不可恢复 错误的物理磁盘;该物理磁盘"未配置良 好"或该物理磁盘无法初始化。
- 丢失:曾"联机"但已从其位置移除的物理 磁盘。
- 脱机:属于虚拟磁盘一部分,但涉及到 RAID
  配置时带有无效数据的物理磁盘。
- 无:带有不受支持的标记集的物理磁盘。
  "非配置良好"的或"脱机"的已完成了移 除操作准备工作的物理磁盘。

#### 写入策略

请参阅默认写入策略。

#### 修订级

表示磁盘固件修订级的物理磁盘属性。

#### 序列号

表示制造商设定的序列号的控制器属性。

#### 巡检读取

在存储配置中检查物理磁盘,以查找可能导致驱动 器故障和丢失数据的物理磁盘错误的过程。"巡检 读取"操作可在主机访问前找到并时常修补物理磁 盘存在的潜在问题。这将提高整个系统的性能,因 为在正常的输入/输出操作过程中不需要错误恢 复。

#### 巡检读取速率

在计算机系统上运行巡检读取操作的用户定义的速 率。

#### 虚拟磁盘(VD)

由 RAID 控制器从一个或多个物理磁盘创建的存储 单元。虽然会从多个物理磁盘创建虚拟磁盘,但操 作系统将其视为单个磁盘。根据使用的 RAID 级, 虚拟磁盘可在磁盘出现故障时保留冗余数据。

#### 虚拟磁盘状态

表示虚拟磁盘状态的虚拟磁盘属性。实例包括 Optimal(最佳)和 Degraded (降级)。

#### 一致性检查

一种验证虚拟磁盘中带有冗余 RAID 级的所有磁条 均一致并自动修复任何错误的操作。对于 RAID 1 磁盘组,该操作验证每个磁条的镜像数据的正确 性。

#### 一致性检查速率

在计算机系统上运行一致性检查操作的速率。

#### 原始大小

表示在应用任何"强制模式"减小驱动器的大小之 前驱动器的实际完整大小的物理驱动器属性。

#### 阵列

请参阅磁盘组。

#### 主机端口计数

表示当前使用的主机数据端口数目的控制器属性。

#### 主机接口

表示由计算机主机系统使用的接口类型的控制器属性:例如, PCIX。

#### 主机系统

安装了控制器的任何计算机系统。大型机、工作站 和独立台式机系统都可以视为主机系统。

#### 56 | 词汇表

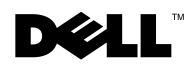

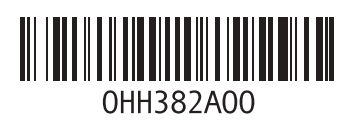

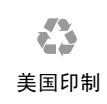